# されど我らが日々 ー Javaサーブレット入門ー

#### 岐阜経済大学 経営学部 経営情報学科 井戸 伸彦

来歴:

0.0版 2004年1月10日

0.1版 2004年6月18日(eclipse環境)

#### スライドの構成

はじめに

- HelloWorldサーブレット
- (1)HelloWorldサーブレットの 概要
- (2)HelloWorld.java
- (3)web.xmlファイル
- (4)コンパイル
- (5)演習:課題1、課題2

Welcomeサーブレット

- (6)Welcomeサーブレットの概 要
- (7)Welcome.java
- (8) welcom.jsp
- (9)なぜservlet+JSPとするの か?
- (10)web.xmlファイル

(11)演習:課題3、課題4

## <u>(0)はじめに</u>

- ■Javaサーブレットに関して、簡単なプログラムを作成します。 ■次のスライドと同等の知識を習得済みであることを前提としています。
  - Web関係
    - ◆「ヘンタイ良い子のWeb講座」
    - ◆「ツァラトストラ書〈Web 速習HTML入門 」
    - ◆「シャボン玉HTML フォーム入門 」
  - Java関係
    - ◆「シャバドゥビ、ジャバ Java覚書 」
    - ◆「ドゥビドゥバ、ジャバ 直感Javaのオブジェクト-」
  - eclipse関係
    - ◆「月に吠える eclipseによるJavaアプリケーション作成 」
    - ◆「ただ一疋の青い猫のかげ eclipseによるJavaサーブレット作成 -」
  - JSP
    - ◆「ウィークエンド・シャッフルーJSP入門ー」
- ■スライド中、次の参照を行っています。
  - Java教科書:「新Java入門ービギナー編ー」、林晴比古
- ■説明は直感的な分かりやすさを重視し、厳密には不正確な言い方もしています。

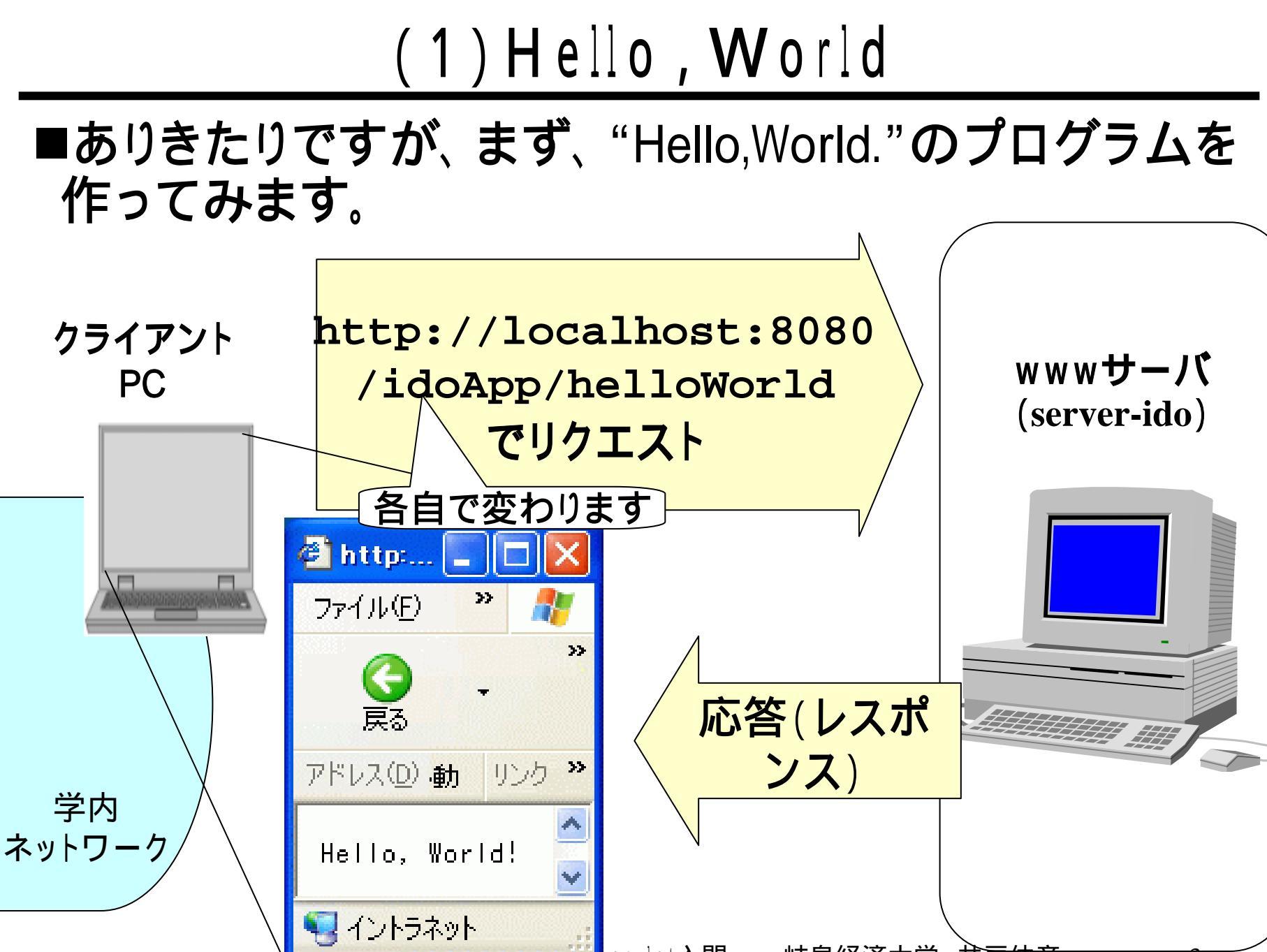

## <u>(1.1)HTTP、ステートレス</u>

- ■HTTP(Webサイトの閲覧に用いるプロトコル)は、 サーバ側で状態を持たないという意味で、ステートレス (stateless)であると言います。
- ■Webサーバへのアクセスはすべて、次の形を取るという意味に理解しておいてください。

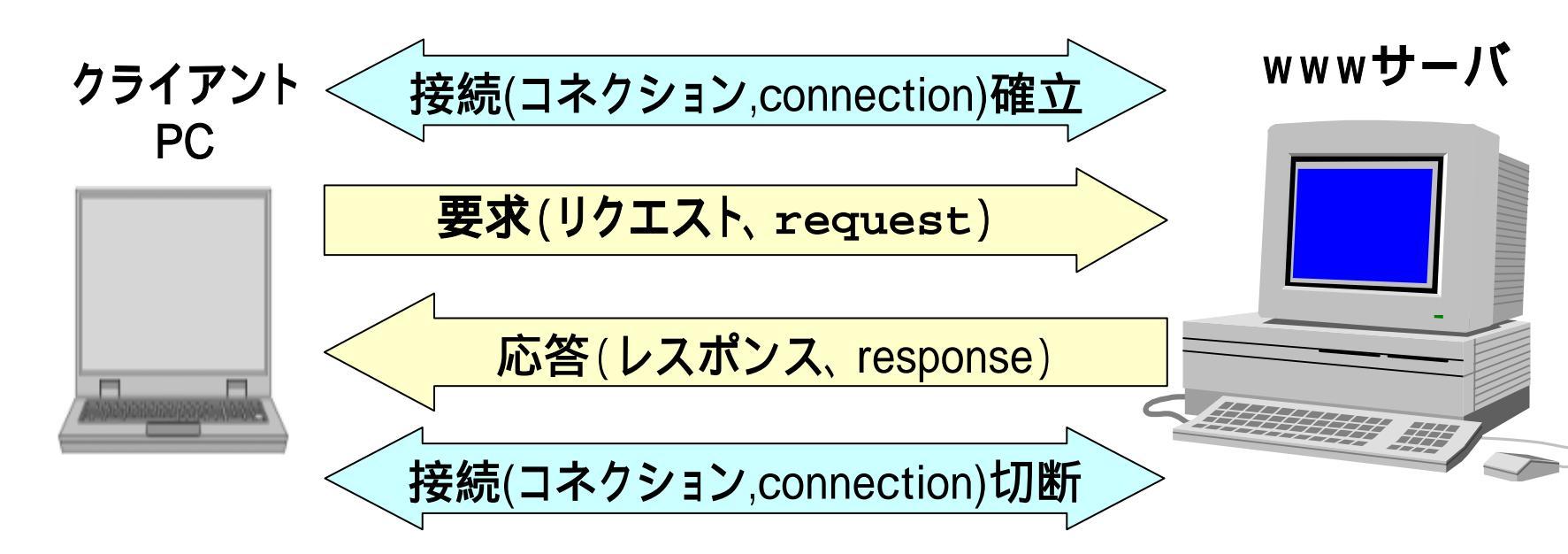

# (1.2)システムの構成

- ■システムの構成は、図のようになっています。
  - Apache、Tomcatは、JSPでも用いました。
  - JAVAサーブレットは、コンパイルしておく必要があります。

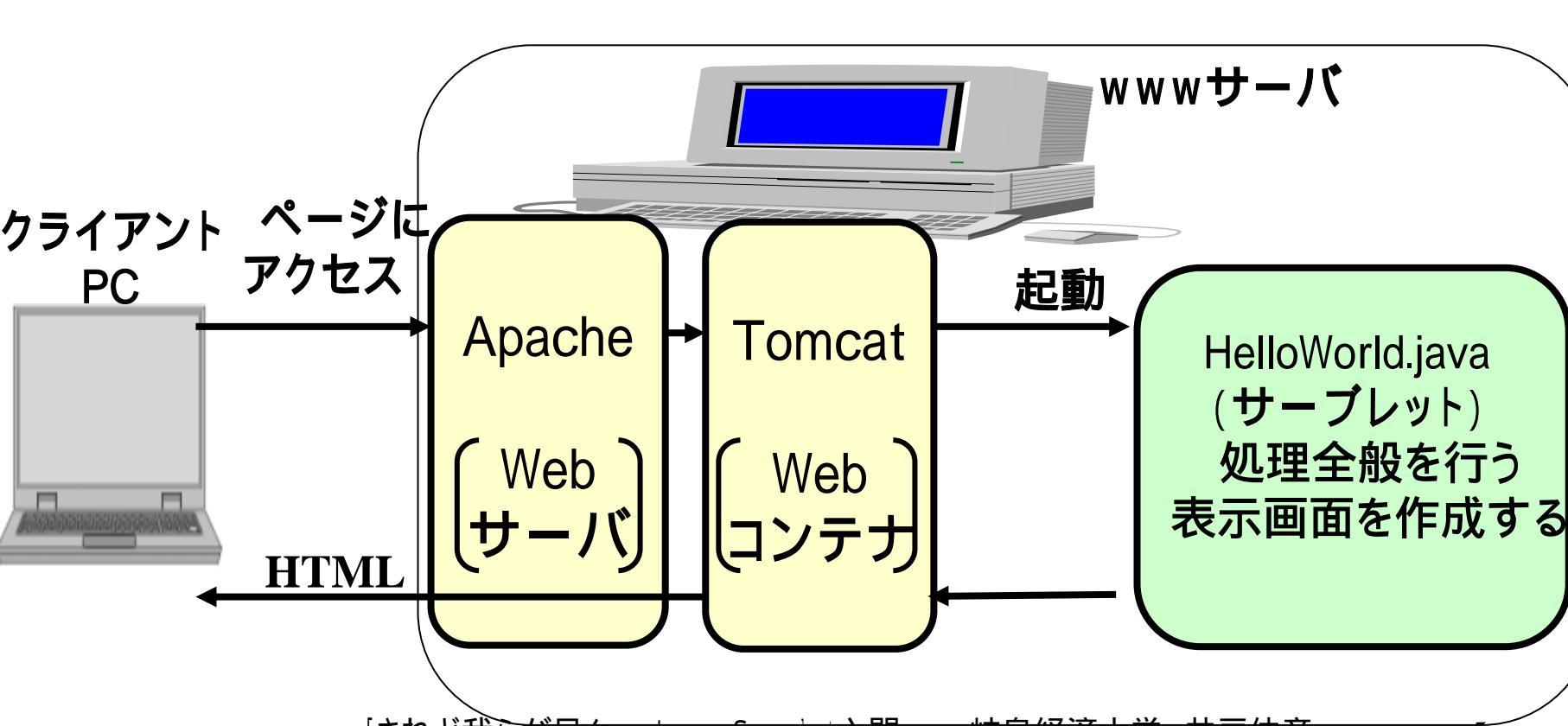

# (1.3)ファイル構成

■ファイル構成は、次のとおりです。

• eclipse+lombozにより自動的に構成させます。

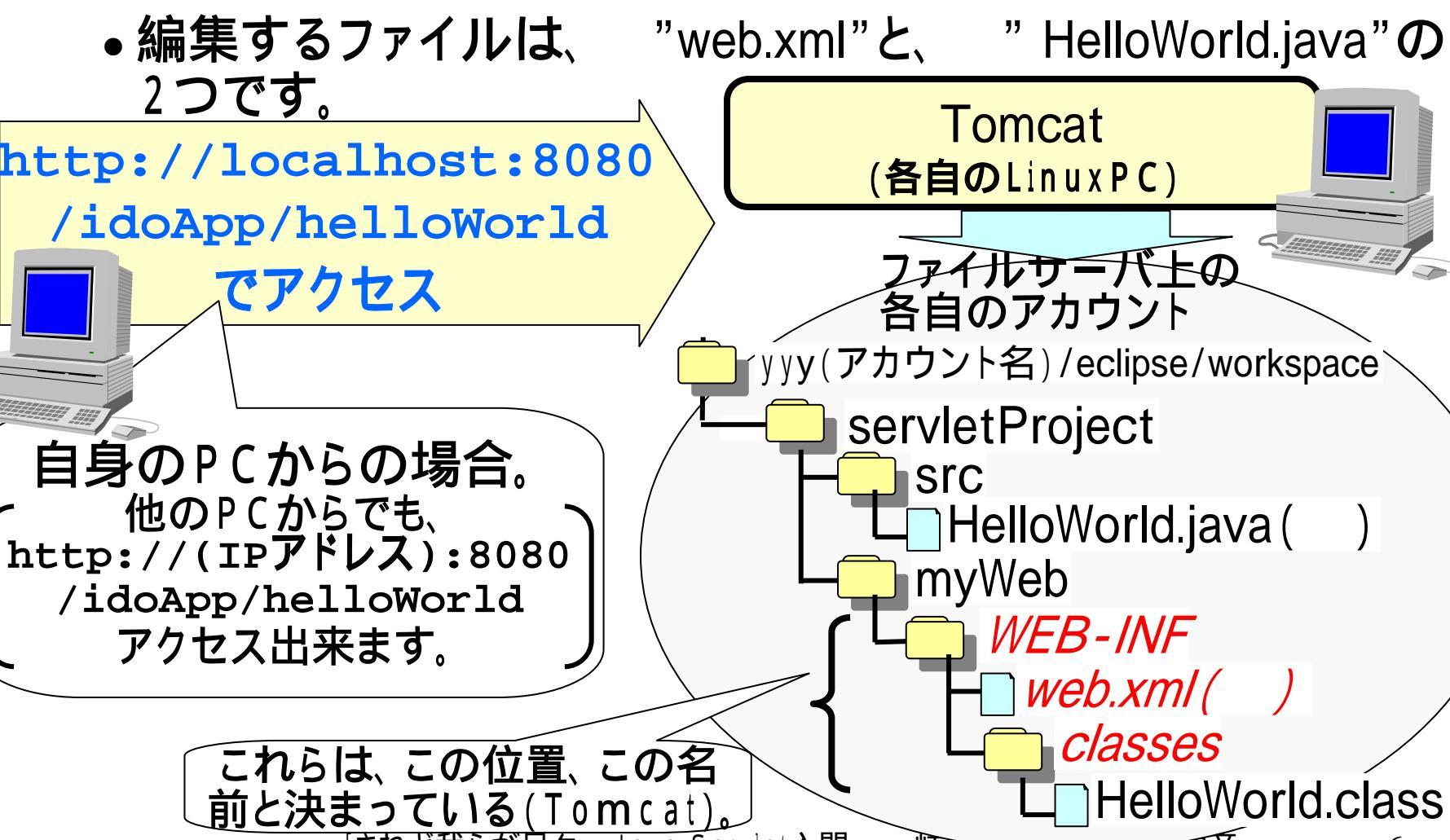

## (2) Hello World.java

■HelloWorld.javaの内容を示します。

import java.io.\*;

import javax.servlet.\*;

import javax.servlet.http.\*;

# (2.1)インポート

■クラス"HelloWorld"は、いくつかのクラス・インタ フェースをインポートしています。

import java.io.\*;
import javax.servlet.\*;
import javax.servlet.http.\*;

■インポートについては、Java教科書、Javaスライドを 参照してください。

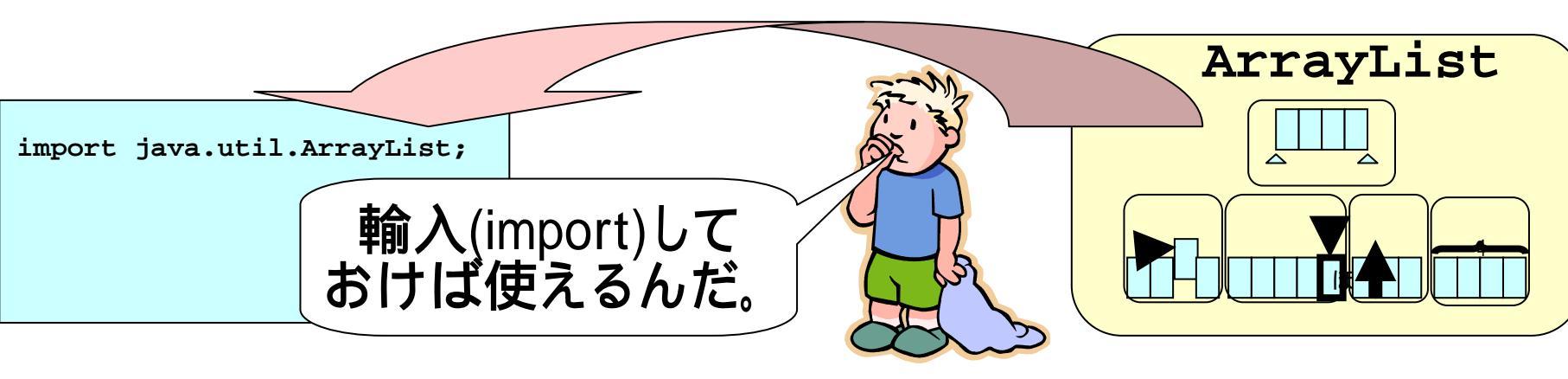

## (2.2)継承

#### ■クラス"HelloWorld"は、クラス"HttpServlet"を継承 しています。

public class HelloWorld extends HttpServlet{
 :
}

- ■継承については、Java教科書、Javaスライドを参照してください。
  - BはAを拡張している。
  - BはAを継承している。
  - AはBの汎化である
  - (これはUMLでの言い方、後述)。

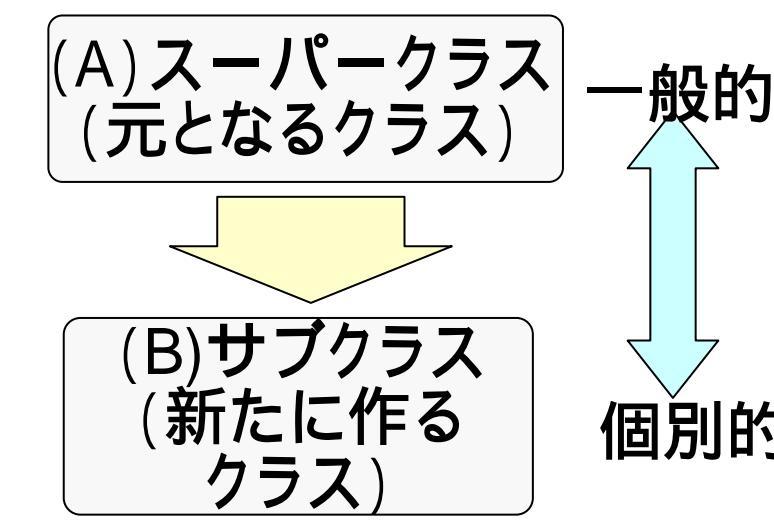

### (2.3)例外処理 ■クラス"HelloWorld"は、2つの例外を投げます。 public void doGet(...) throws ServletException, IOException{

#### ■例外処理については、Java教科書、Javaスライドを 参照してください。

•ここでは、あまり気にしないで結構です。

:

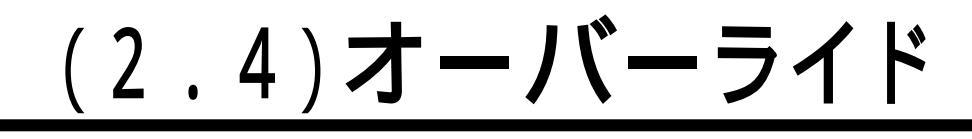

■クラス"HelloWorld"は、継承したクラス"HttpServlet" のメソッド"doGet"をオーバーライドします。

public void doGet(HttpServletRequest request, HttpServletResponse response)

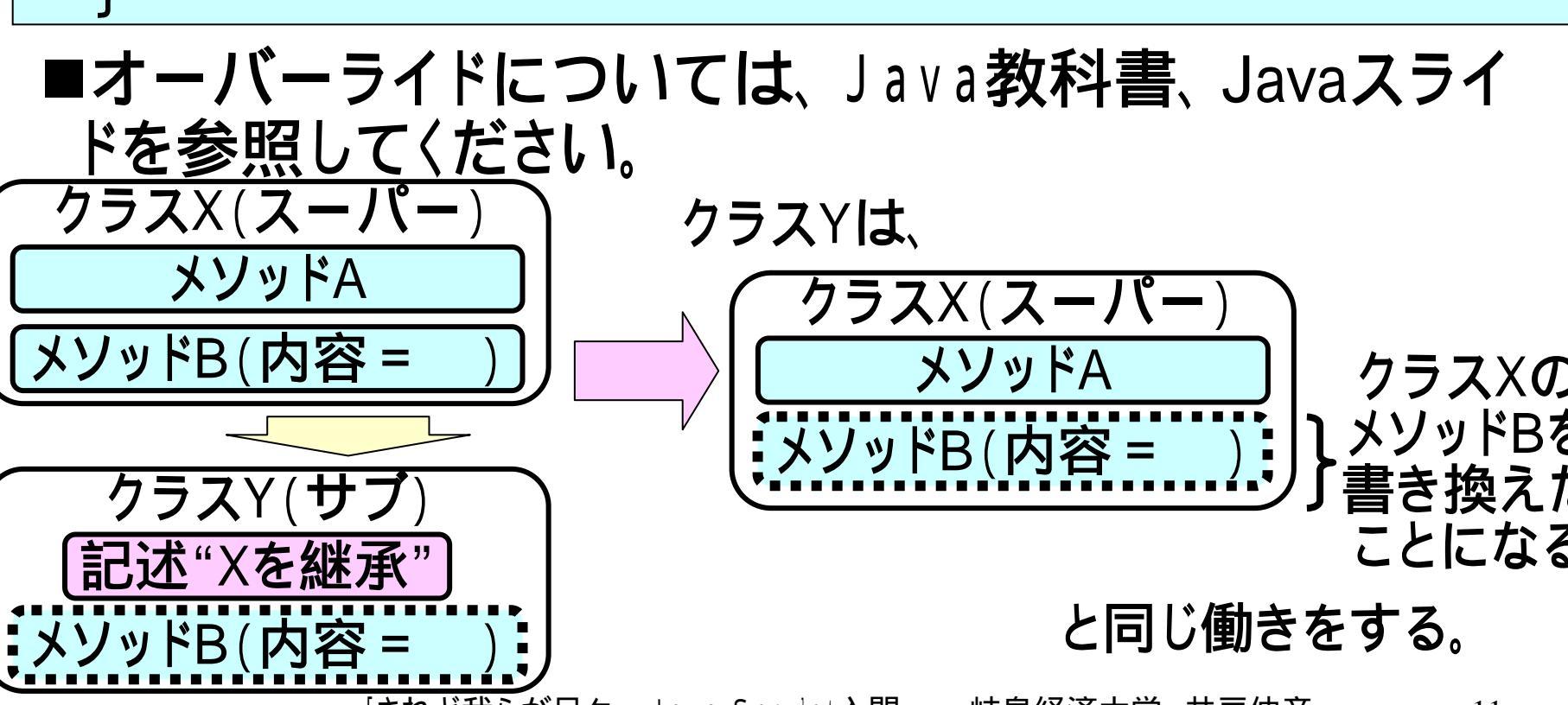

# (2.5)サーブレットが呼ばれるとき

■tomcatは、"HttpServlet"を継承している"HelloWorld" d"クラスを、次の2つの場合に呼び出します。

- サーバが立ち上がって、tomcatが起動されたとき、クラス"HelloWorld"のinitメソッドが呼ばれます(今回、なにもしないので、initメソッドはオーバーライドしていません)。
- "http://xxx../idoApp/helloWorld"にアクセスされた時、クラ ス"HelloWorld"のdoGet(doPost)メソッドが呼ばれます。今回 は、このdoGetメソッドをオーバーライドして、"Hello,World!"と 表示させます。

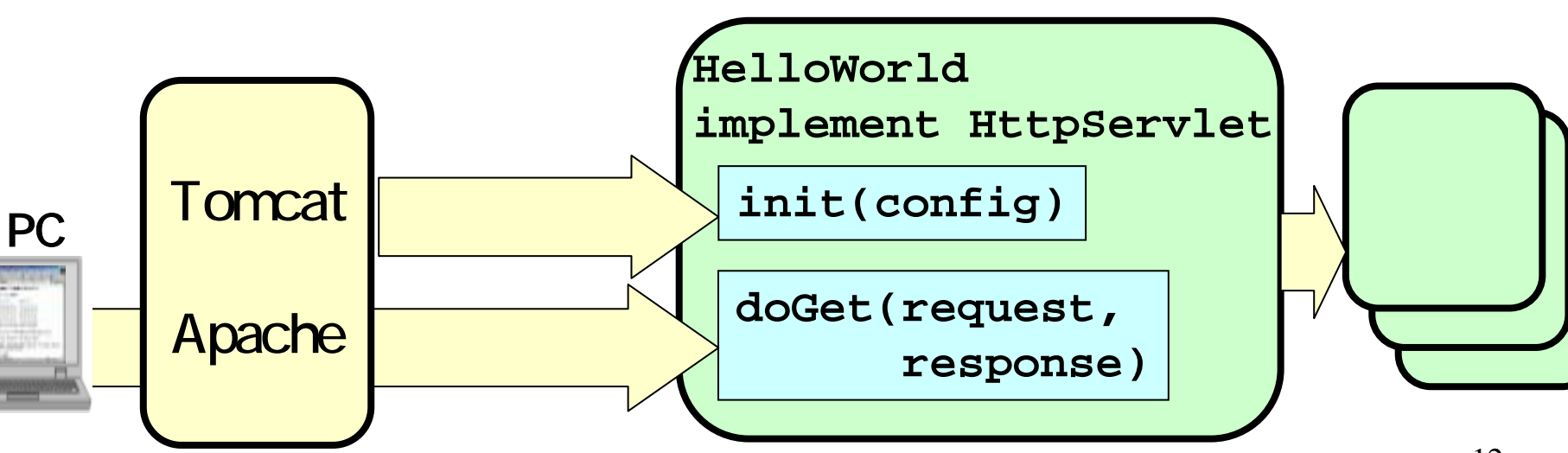

# (2.6)表示の書き出し

■"Hello,World!"と書き出すプログラム本体(次の2行)は、 図のような処理を行っています。

PrintWriter out=response.getWriter();
out.println("Hello, World!");

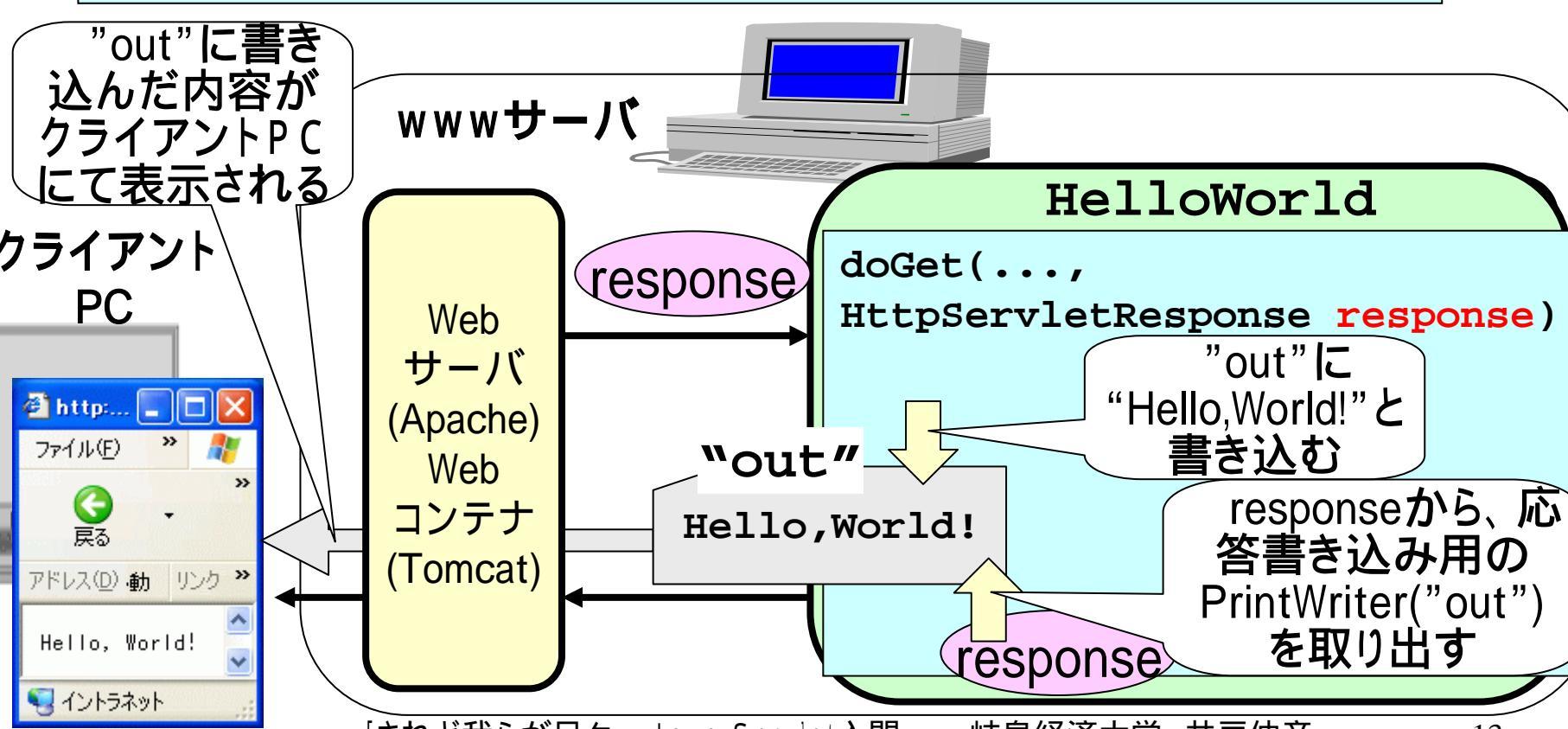

## (2.7)HTML文書を表示するには

■PrintWriterクラスの"out"にHTMLを書き込んでいけ ば、クライアント側にHTML文書を表示できる訳です。

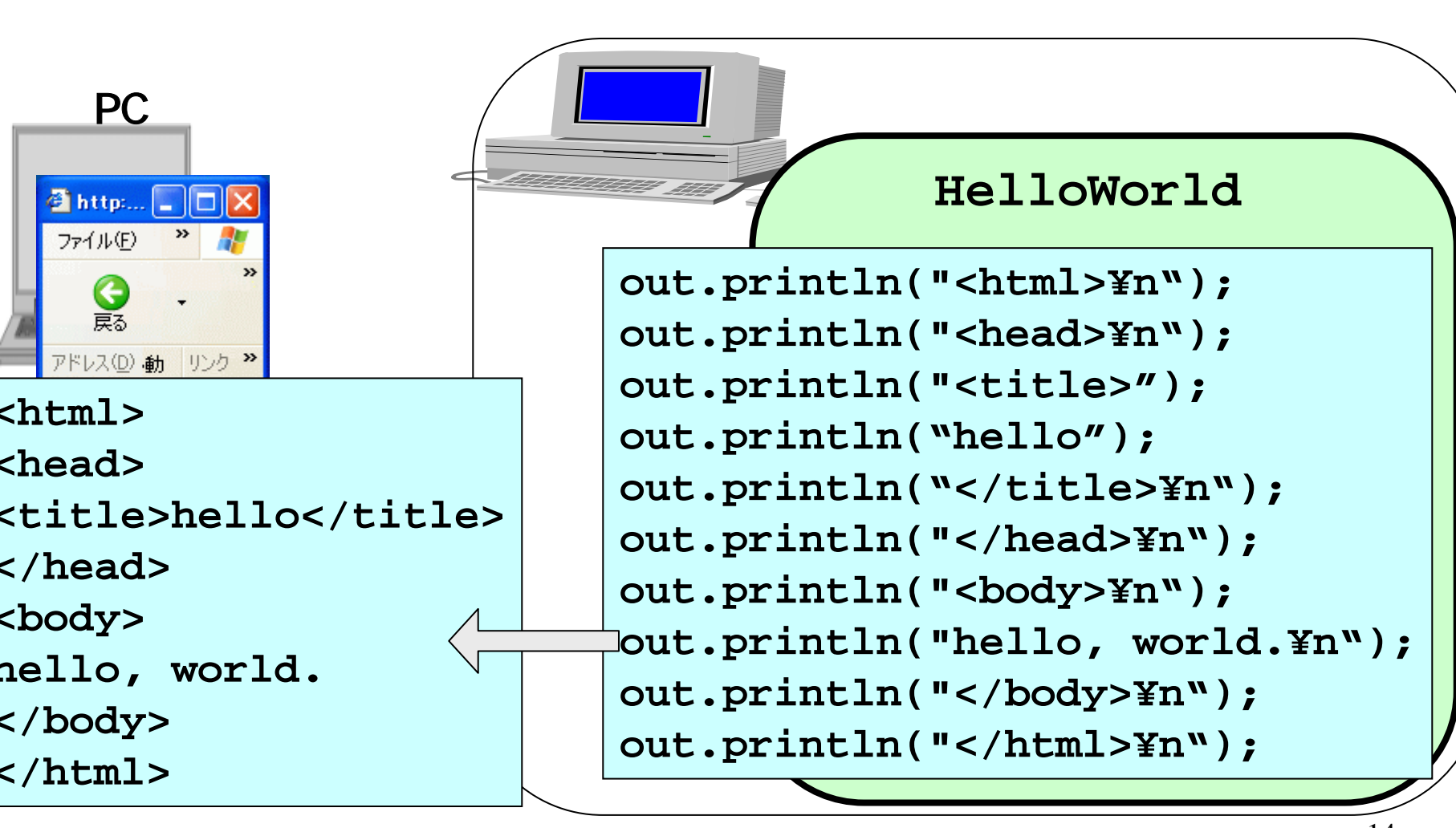

## (3) web.xml $771\nu$

- web.xmlファイルは環境設定の 中心となるファイルです。
   Hello World のプログラムでは、
   web.xmlにより次のような設定がなされています。
  - サイトにアクセスするURLとこれを受けて動作するサーブレットとの対応付け。
- ■web.xmlには、その他の設定も行いますが、HelloWorld では上記の設定のみを行います。

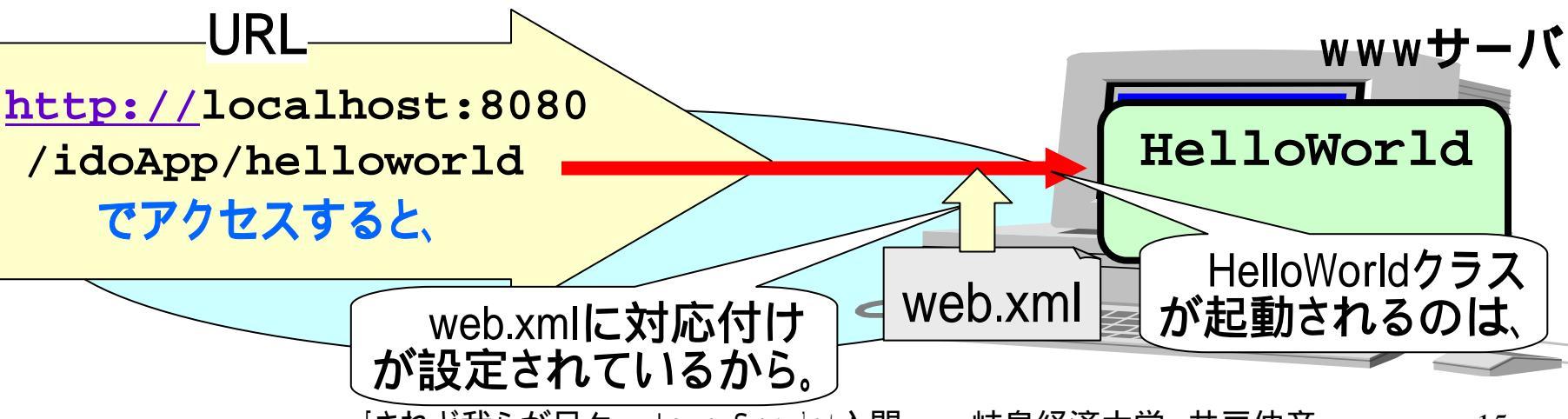

## (3.1)ファイルの中身

```
■web.xmlのファイルの内容を示します。
```

```
は必須です
?xml version="1.0" encoding="ISO-8859-1"?>
DOCTYPE web-app
 PUBLIC "-//Sun Microsystems, Inc.//DTD Web Application 2.2//EN
 "http://java.sun.com/j2ee/dtds/web-app_2_2.dtd">
veb-app>
  <servlet>
      <servlet-name>HelloWorldServlet</servlet-name>
      <servlet-class>HelloWorld</servlet-class>
  </servlet>
  <servlet-mapping>
      <servlet-name>HelloWorldServlet</servlet-name>
      <url-pattern>/helloWorld</url-pattern>
  </servlet-mapping>
/web-app>
```

"(スペース)

## (3.2)XML

#### ■web.xmlは、XML文書として作成されています。 ■XMLについては、別途勉強することとします。ここでは その形式に慣れてください。

<?xml version="1.0" encoding="ISO-8859-1"?> スペース、また <!DOCTYPE web-app PUBLIC "-//Sun Microsystems, 近し、改行は必 Inc.//DTD Web Application 2.2//EN" "http://java.sun.com/j2ee/dtds/web-app\_2\_2.dtd"> <web-app> <!--<u>アンケートサーブレットの設定(次スライド以降で説明)--></u> </web-app>

# ■最初の部分は、"この文書がXMLであること"についての記述です。 ■Webアプリケーションに関する実際の記述は、"<web-app>"と"</web-app>"との間に置かれます。

(3.3)全体像

■全体が、"<web-app>"と"</web-app>"との間に 囲まれているように、この中の要素も、"<xxx>"と "</xxx>"とに囲まれる形をしています。

■全体像を示すと、次のとおりとなります。

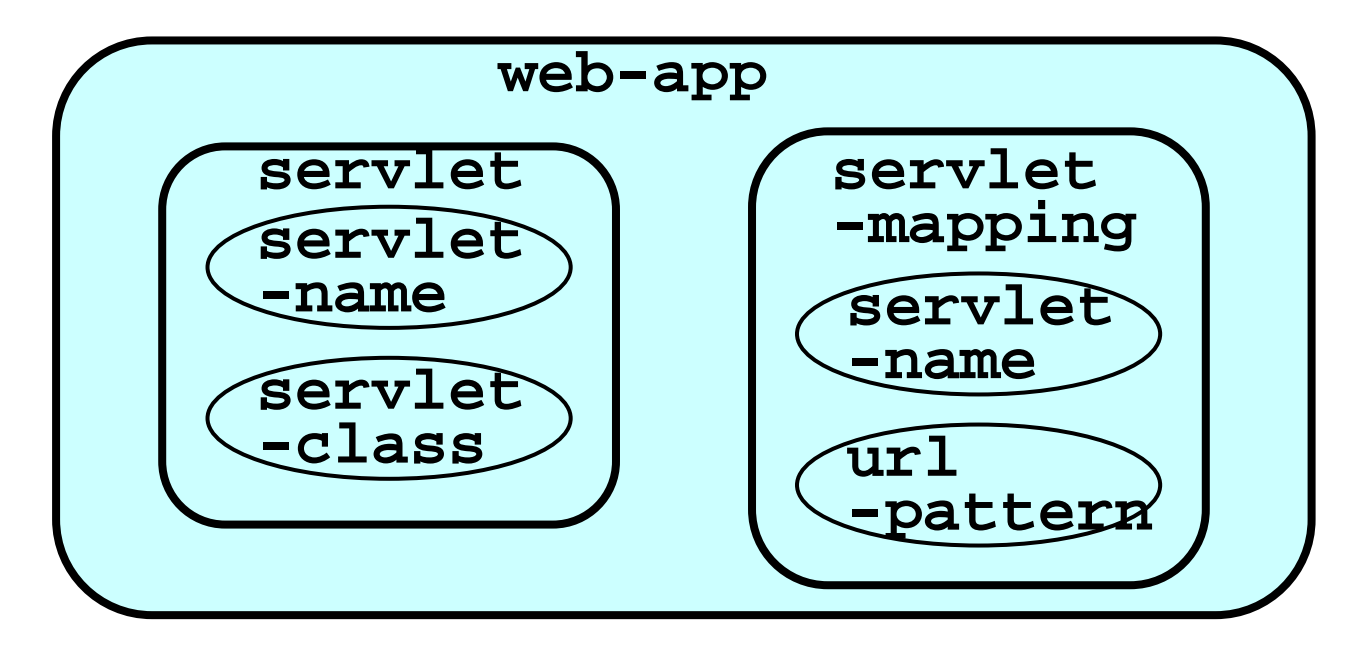

# (3.4)2つの部分

- ■"<web-app>"の中身は、2つに分けて説明します。
  - サーブレットに関する記述
     "<servlet>"、"</servlet>"の間
  - サーブレットとURLとの関に関する記述
  - "<servlet-mapping>"、"</servlet-mapping>"の間
  - は、サーブレットの数、URLの数だけ作成します。 今回は、HelloWorldにつき、ひとつづつ作成します。

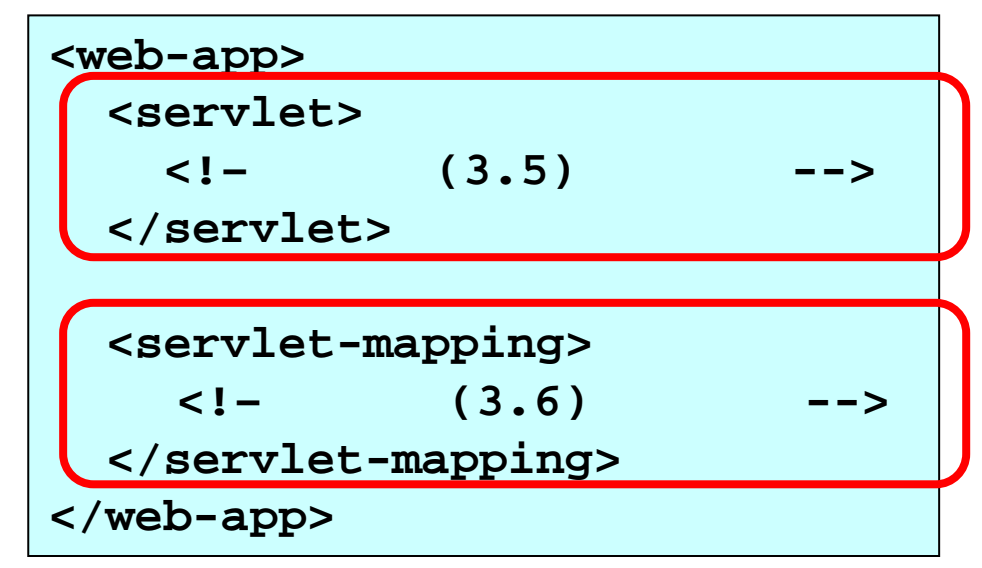

## (3.5)servletの部分

#### ■ここではサーブレットの名前と対応するプログラムが定義されて います。

<servlet>

<servlet-name>HelloWorldServlet</servlet-name>
 <servlet-class>HelloWorld</servlet-class>
</servlet>

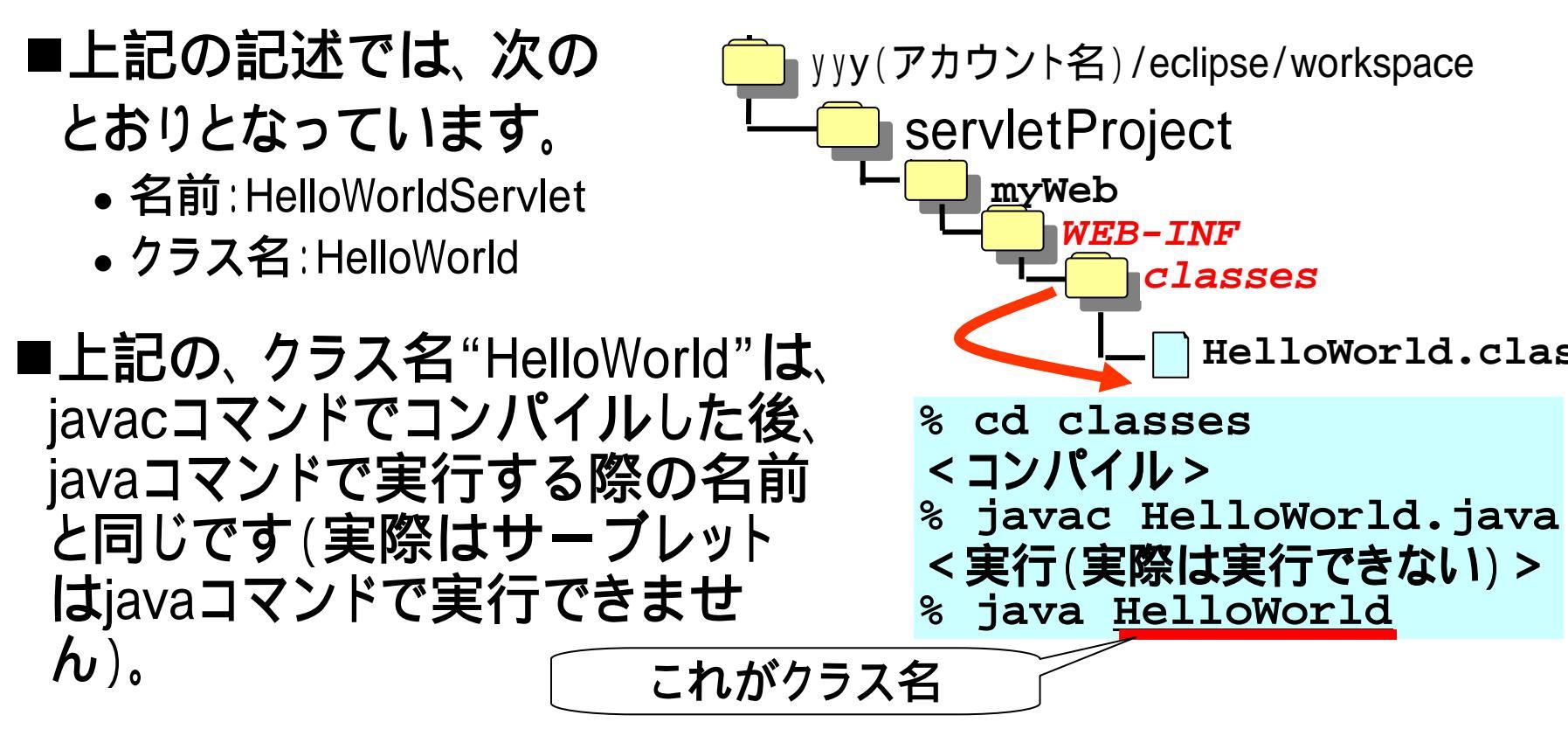

上百次这上当 共言法支

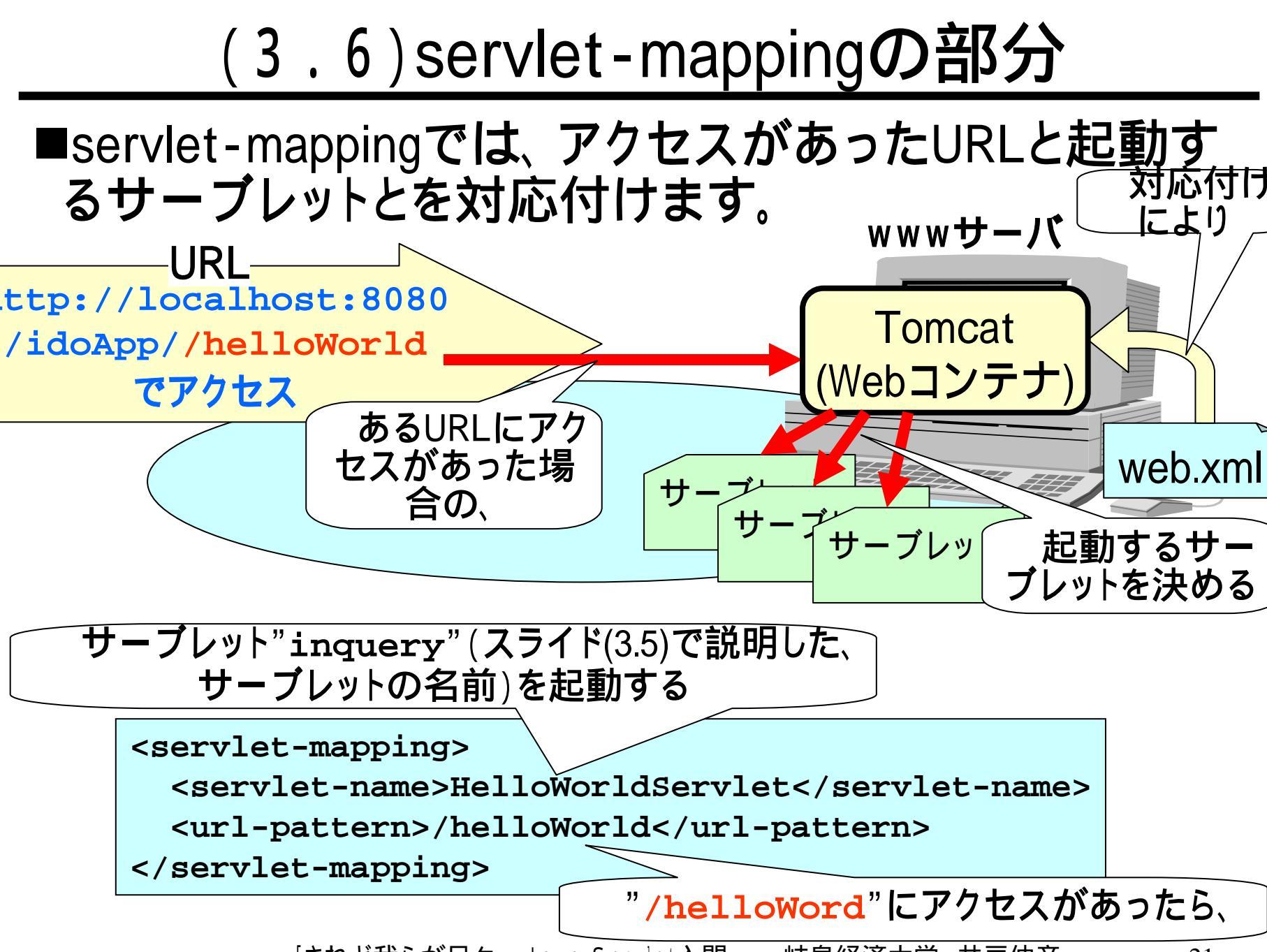

# (3.7)URLとの対応

■URL中、tom\_yyyの部分は、Apache(Webサーバ)と Tomcat(Webコンテナ)の設定ファイルにより、対応付 けを決めています(Tomcatインストールの資料参照)。

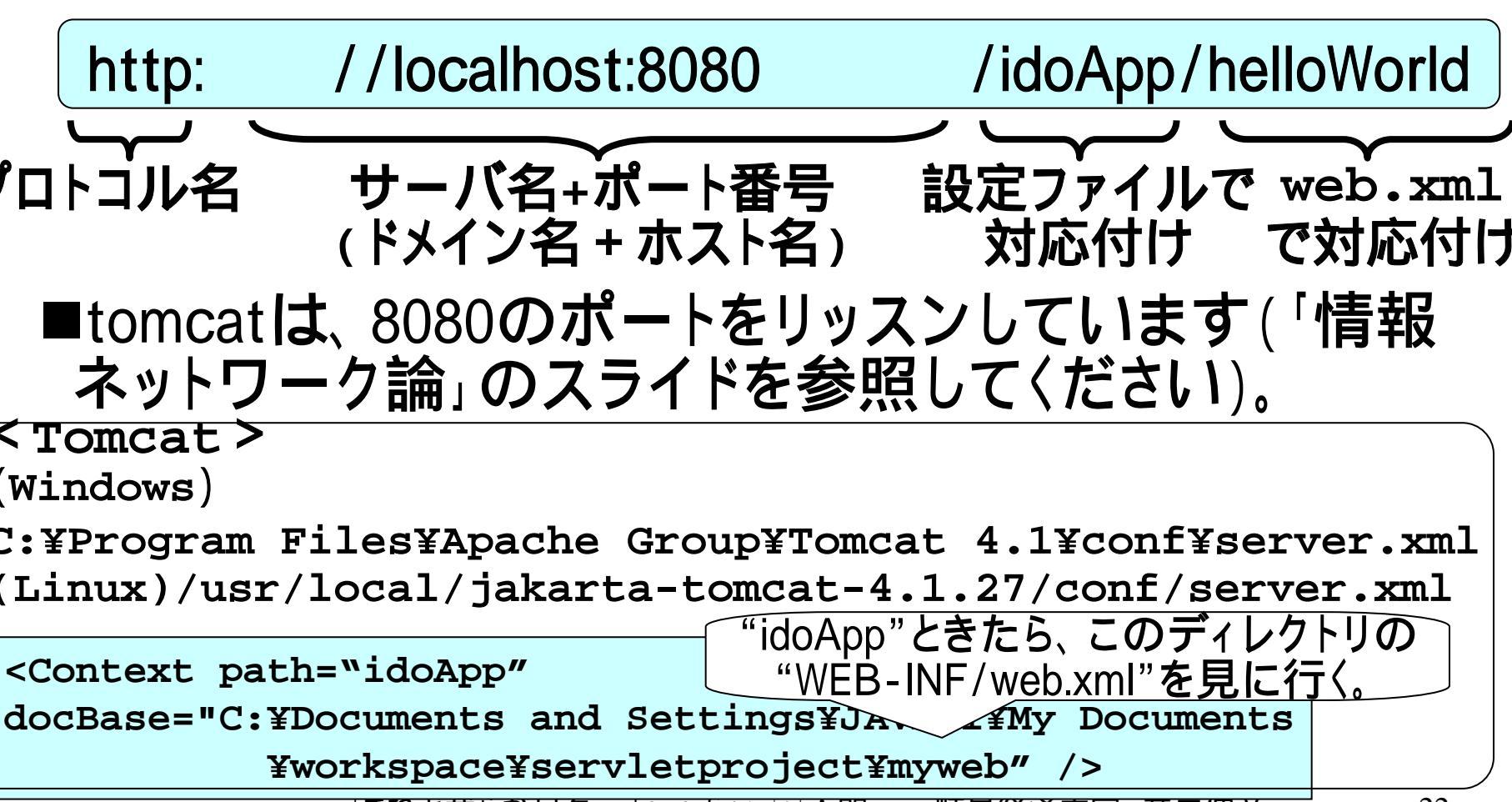

# (4.1)コンパイル

(eclipseでは、(4.1)(4.2)の内容は気にする必要はありま せん。)

■コンパイルは、普通に実行すればOKです。

% cd tomcat/WEB-INF/classes % javac <u>HelloWorld.java</u>

- ■但し、クラスパスが設定されていないと、エラーが出ま す。各々のホームディレクトリにある、".bashrc"ファイ ルに、次の2行を加える必要があります。
- export CATALINA\_HOME=/var/tomcat4

CLASSPATH=\$CATALINA\_HOME/common/lib/servlet.jar:\$CLASSPAT

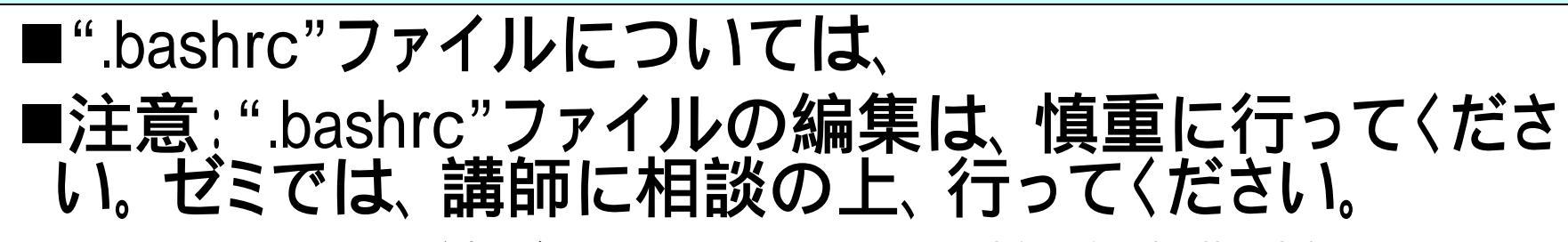

# (4.2)クラスパス

■スライド(2.1)にて示したとおり、HelloWorld.javaでは 次のようなインポートをおこなっています。

import javax.servlet.\*;

import javax.servlet.http.\*;

■他人が作ったプログラムを使っている訳ですが、利用 元のプログラムは天から降ってくるわけではありません。

■井戸のサーバでは、サーブレットに
 ■月戸のサーバでは、サーブレットに
 ■ applied
 ■ applied
 ■ applied
 ■ applied
 ■ applied
 ■ applied
 ■ applied
 ■ applied
 ■ applied
 ■ applied
 ■ applied
 ■ applied
 ■ applied
 ■ applied
 ■ applied
 ■ applied
 ■ applied
 ■ applied
 ■ applied
 ■ applied
 ■ applied
 ■ applied
 ■ applied
 ■ applied
 ■ applied
 ■ applied
 ■ applied
 ■ applied
 ■ applied
 ■ applied
 ■ applied
 ■ applied
 ■ applied
 ■ applied
 ■ applied
 ■ applied
 ■ applied
 ■ applied
 ■ applied
 ■ applied
 ■ applied
 ■ applied
 ■ applied
 ■ applied
 ■ applied
 ■ applied
 ■ applied
 ■ applied
 ■ applied
 ■ applied
 ■ applied
 ■ applied
 ■ applied
 ■ applied
 ■ applied
 ■ applied
 ■ applied
 ■ applied
 ■ applied
 ■ applied
 ■ applied
 ■ applied
 ■ applied
 ■ applied
 ■ applied
 ■ applied
 ■ applied
 ■ applied
 ■ applied
 ■ applied
 ■ applied
 ■ applied
 ■ applied
 ■ applied
 ■ applied
 ■ applied
 ■ applied
 ■ applied
 ■ applied
 ■ applied
 ■ applied
 ■ applied
 ■ applied
 ■ applied
 ■ applied
 ■ applied</li

## (4.3)eclipseでは。。。

 eclipse+lombozの環境では、(4.1)(4.2)の環境設定は、 すでになされています。すなわち、メニュー上でビルド を行うだけでOKとなるようになっています。
 eclipse上のパッケージ・エクスプローラ上で、必要なラ イブラリが用意されていることを確認することが出来ま す。

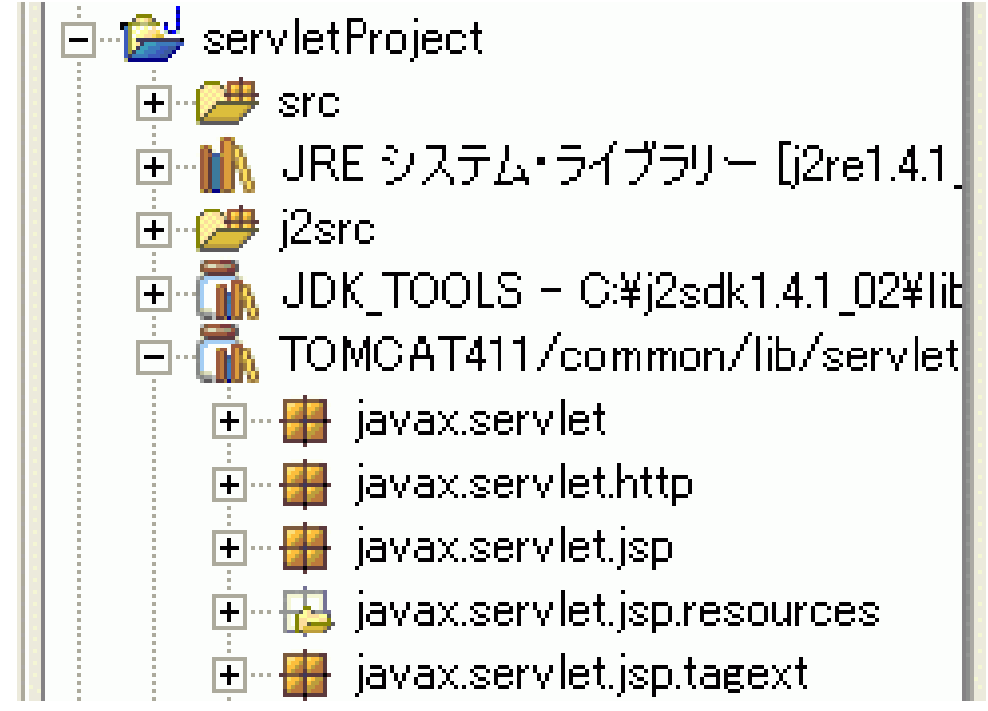

## (5)演習:課題1、課題2

- ■(課題1)HelloWorldサーブレットを作成し、実行させてみてください。
  - web.xmlを編集した場合、Tomcatの再起動が必要です。
  - Tomcatの再起動にはルート権限が必要なため、講師が行います。web.xmlを編集した方は、講師まで申し出てください。
- ■(課題2)HelloWorldサーブレットを改造して、アクセ スするとつぎのような表示がなされるようにしてくださ い。 (サイブ6) <ブラウザ>

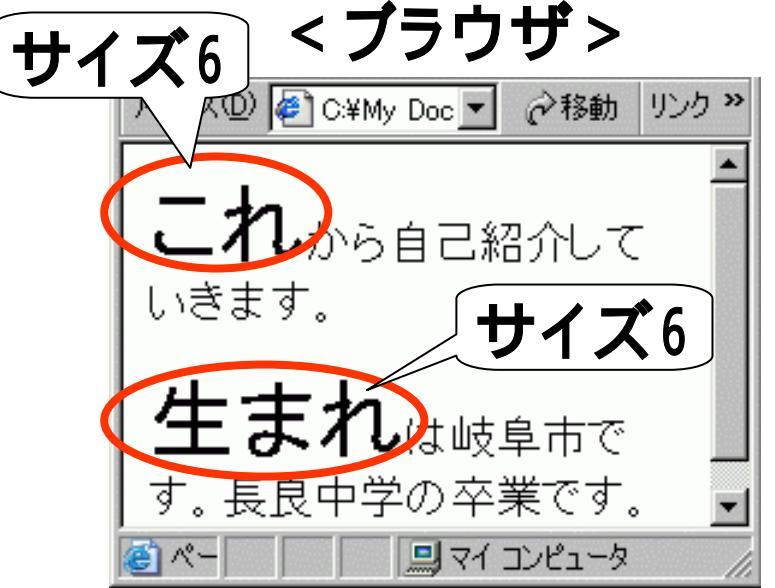

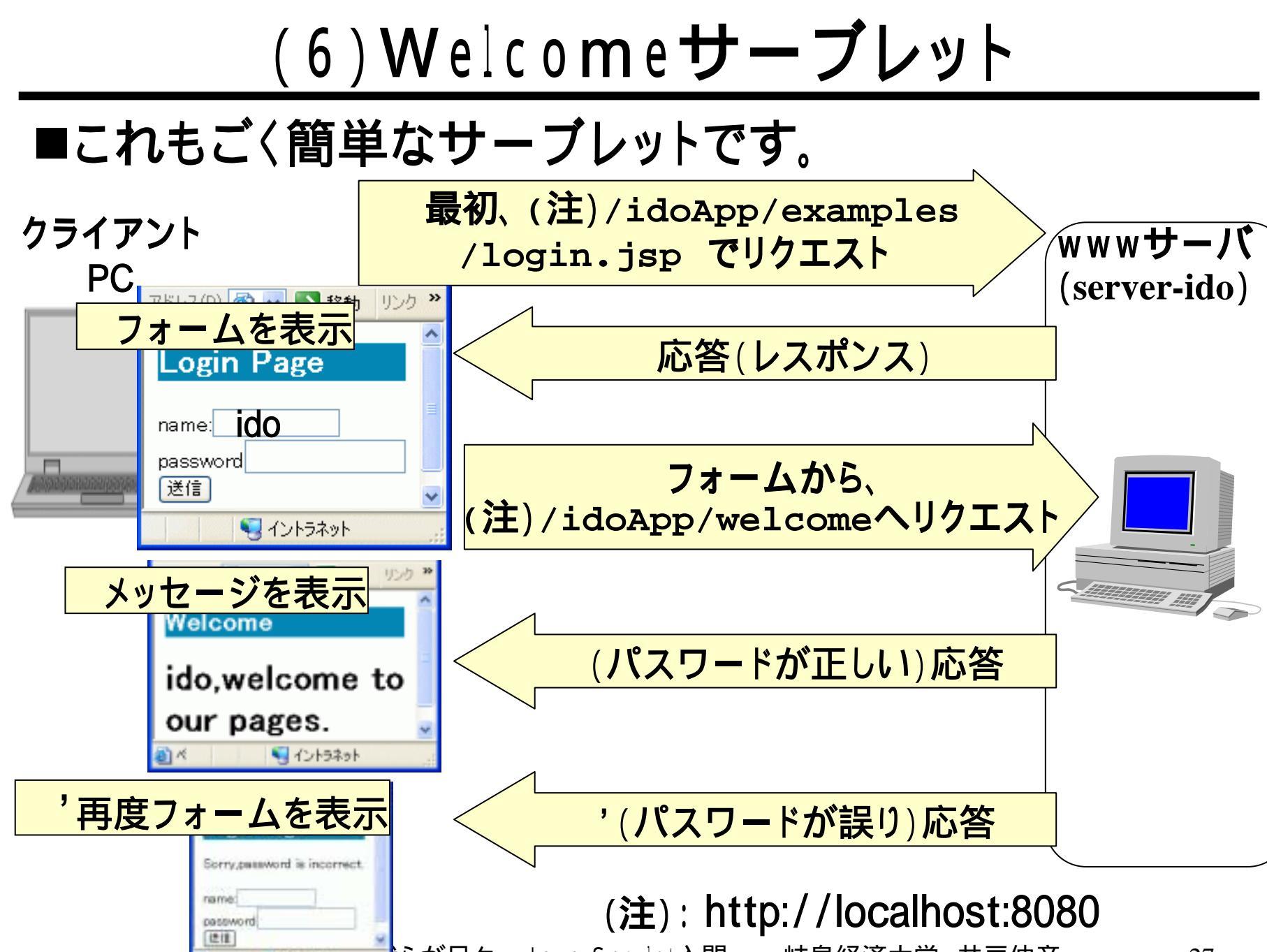

## (6.1)システムの構成

■サーブレットプログラムに加え、JSPを用います。 ■ファイルの関係のイメージは、次の通りです。

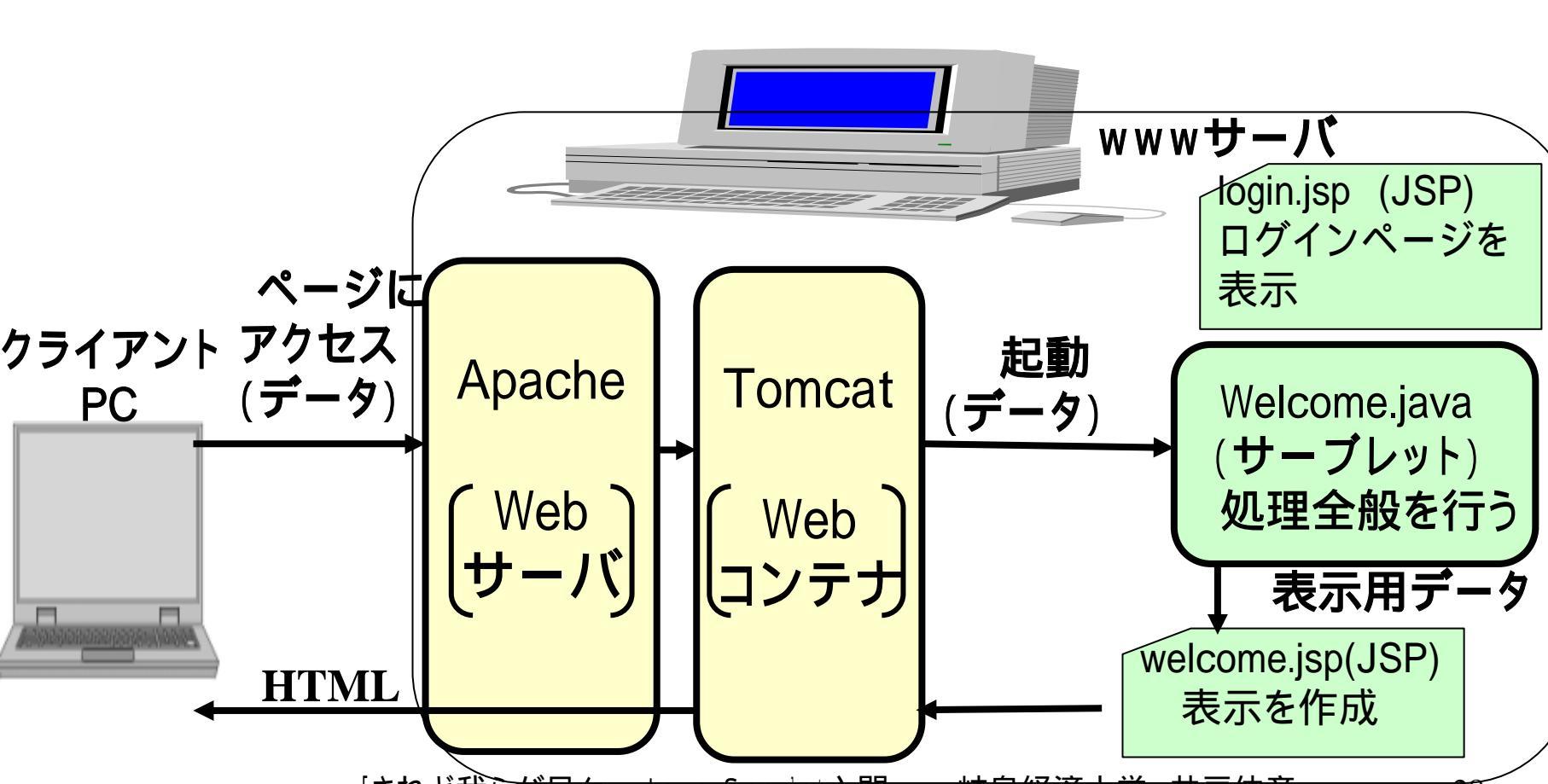

## (6.2)ファイル構成

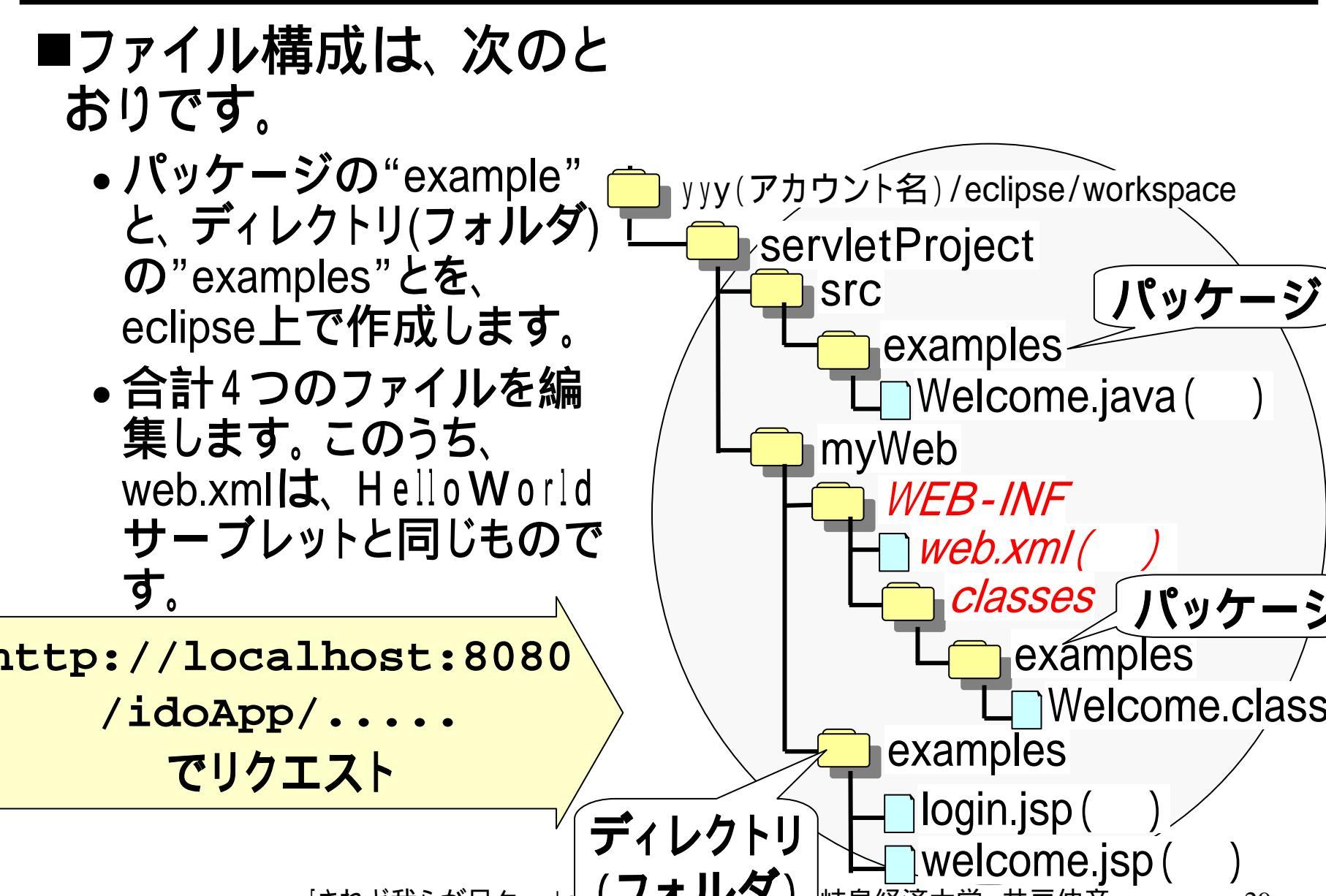

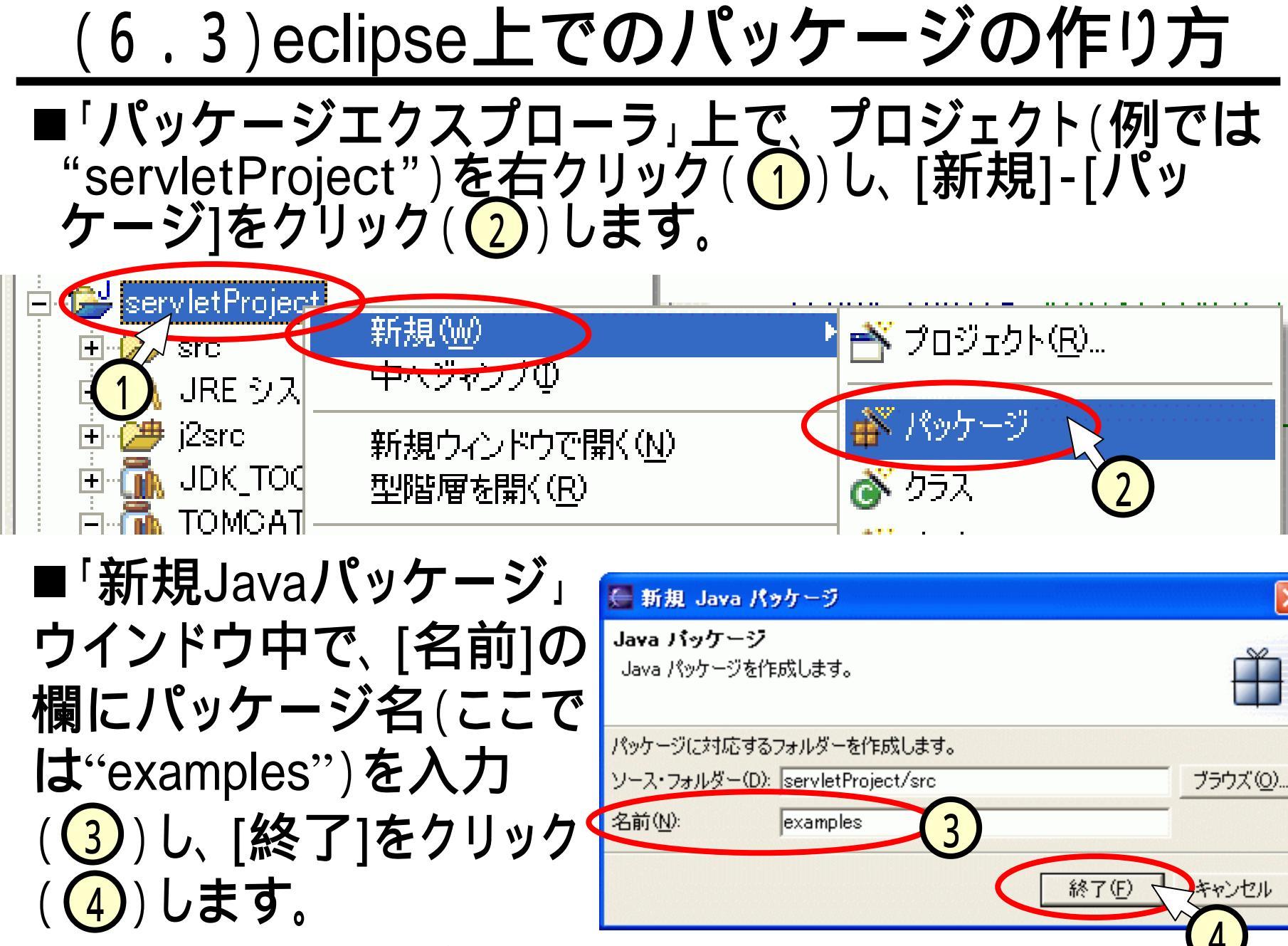

『소ゟ じがった ぶっと こうとう うわり ふちち ゆうさん 半日 ほう

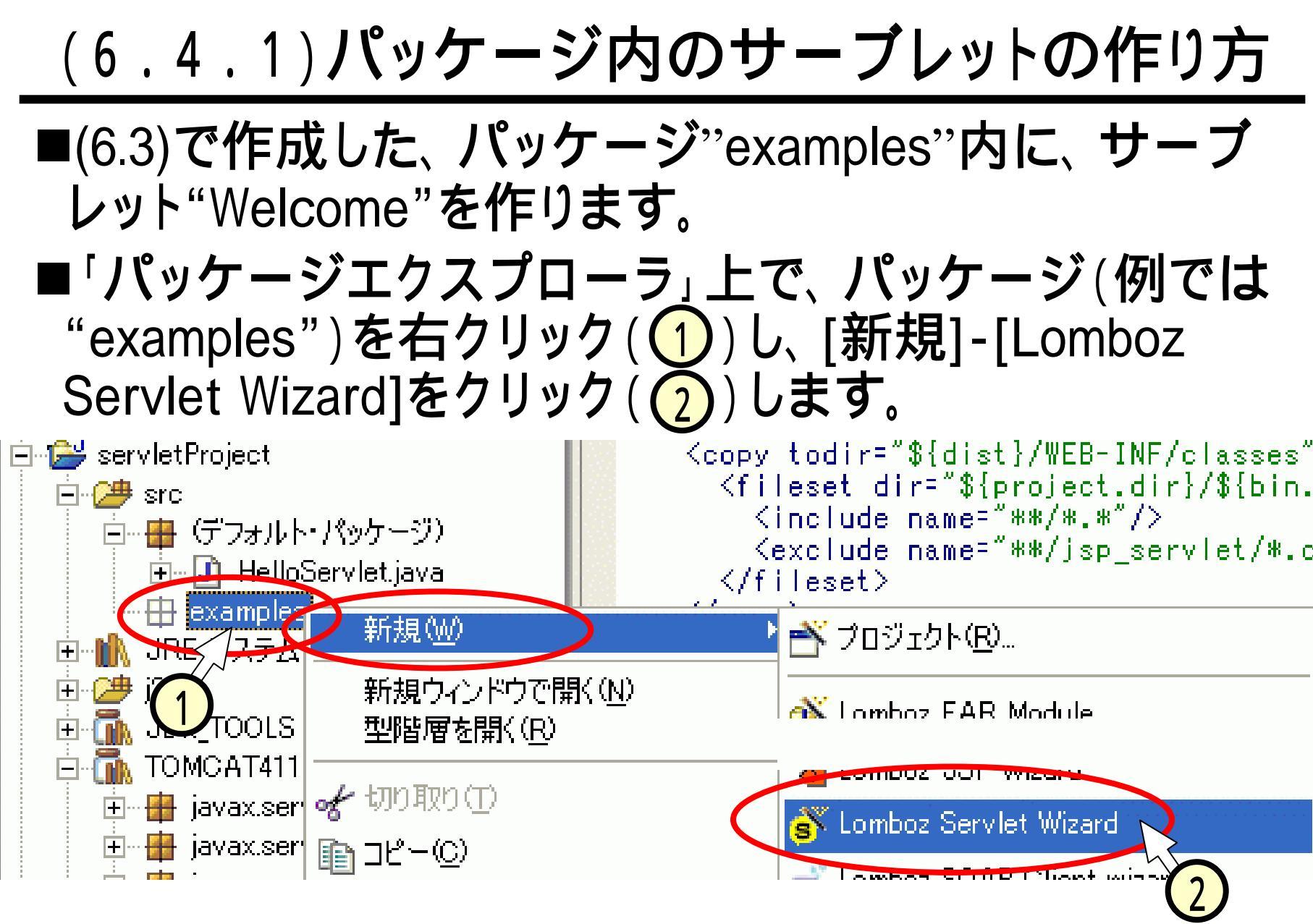

# (6.4.2)作り方(続き)

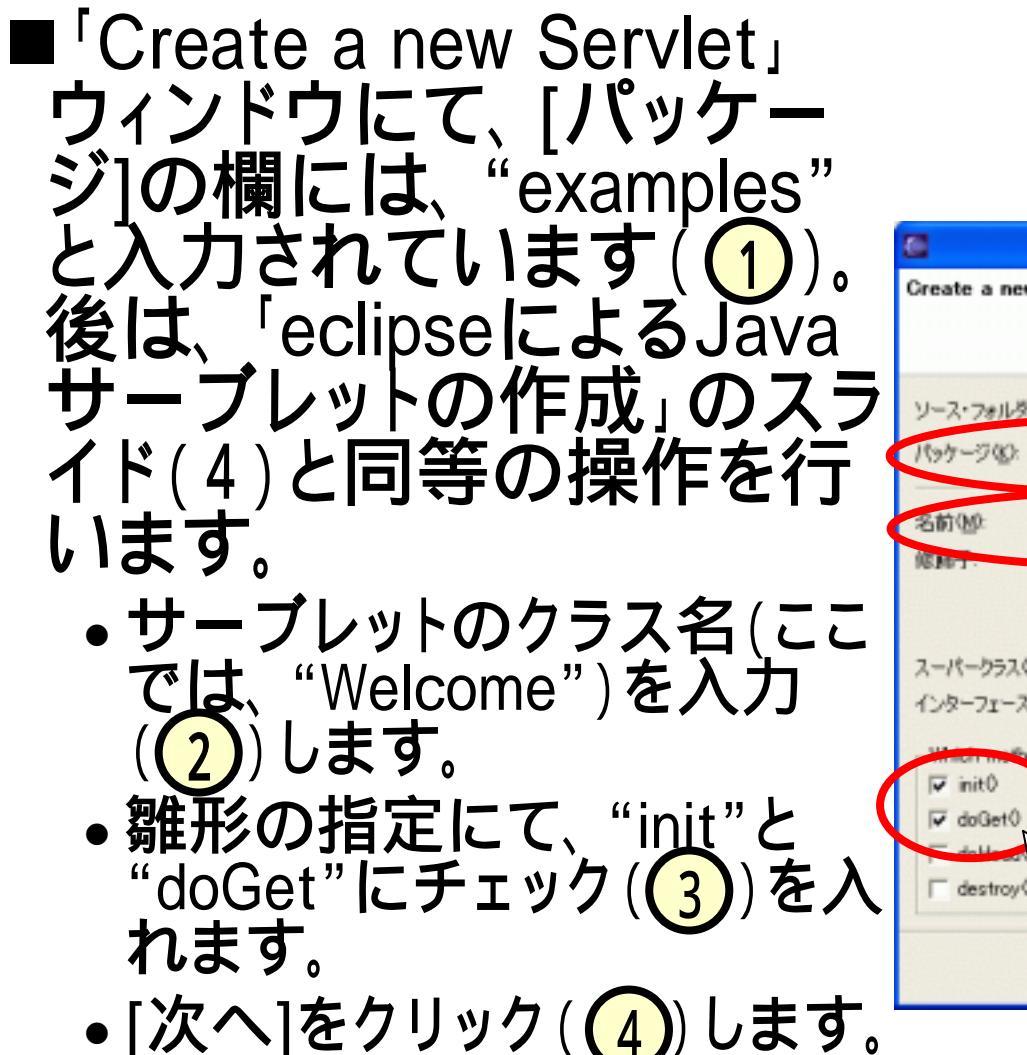

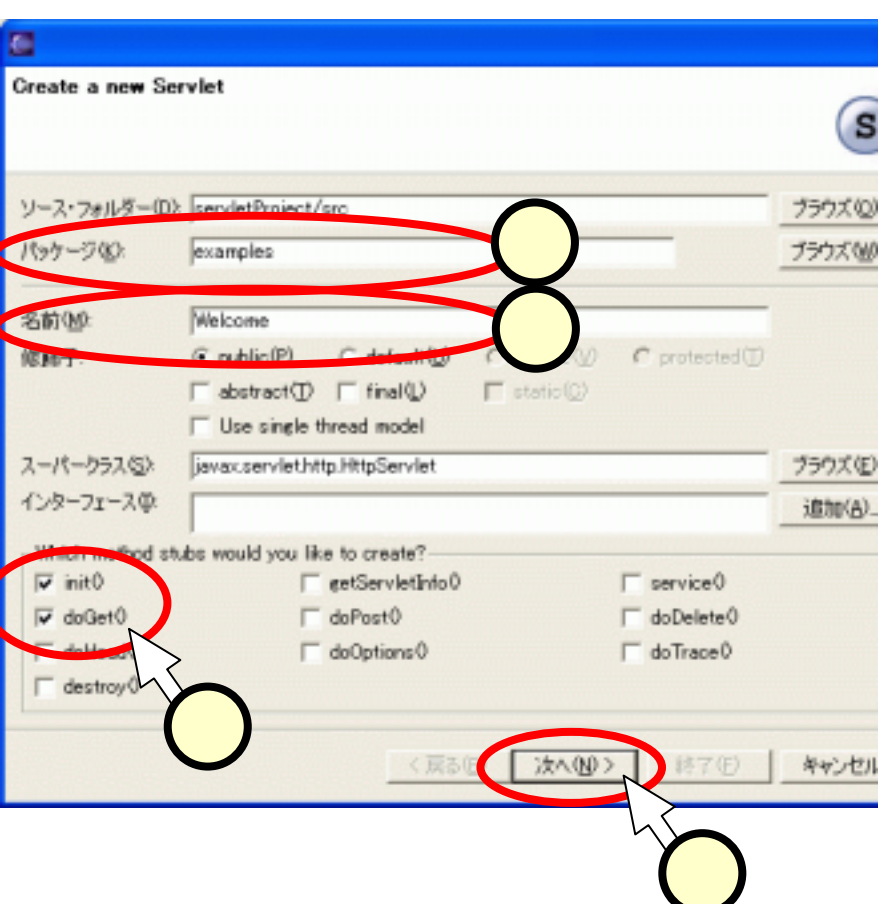

(6.4.3)作り方(続き)

- ■Web.xmlを設定する ための情報を入力し ます。
  - Web module
    myWeb( 1)
  - Servlet name

welcomeServlet
()

 $\bullet$ /welcome((3))

Mapping URL

| Create a new Servlet       |                    | S               |
|----------------------------|--------------------|-----------------|
| Do NOT add deployment      | letsile to web xml | 9 ··· -         |
| Web module:                | myWeb              | Browse.         |
| Servlet name:              | welcomServlet      |                 |
| Display name               |                    |                 |
| Description:               |                    |                 |
| Mapping URL:               | /welcome 3         |                 |
| □ Load on Startup          | Order:             |                 |
| Initialization parameters: | name value         |                 |
|                            |                    | Reht            |
|                            |                    |                 |
|                            | _< 戻る(B) / 次へ(     | N/> 終了(E) キャンセル |

#### ■スライド(10.2.2)で説明する、ファイルweb.xml中の初期 化パラメタを設定するため、[Initialization Parameters] の[add]ボタンをクリック(④)します。

# (6.4.4)作り方(続き)

■ 「Add initialization paramter」のダイアログに て、初期化パラメタを追加 し、[OK]をクリック(3)しま す。

Name

♦site-passwd(1)

Value

 $\diamond$ aaaaaaaaa ( (2))

■ 「Create a new Servlet」 ウィンドウにて、[Initial parameters]が設定されて いることを確認し(④)、[終 了]をクリック(⑤)します。

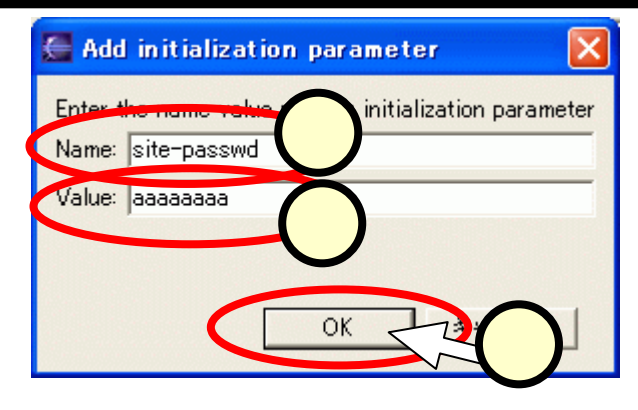

| Create a new Servlet       |                      | s       |
|----------------------------|----------------------|---------|
| 🖵 Do NOT add deployment    | details to web.xml   |         |
| Web module:                | myWeb                | Browse. |
| Servlet name:              | welcome5ervlet       |         |
| Display name:              |                      |         |
| Description:               |                      |         |
| Mapping URL:               | /welcome             |         |
| ☐ Load on Startup          | (4)                  |         |
| Initialization parameters: | name value           | Add.    |
|                            | site-passwd aaaaaaaa | Remove  |
|                            | 〈戻る(B) 次(10) 終了      | · E - 5 |
|                            |                      |         |

(6.4.5) サーブレット

■出来上がっ F たサーブレッ トの雛形に は、パッケー ジの宣言が されており (1)、必要 なクラスがイ ンポートされ ています ( 2 )。

| package examples;                                 |
|---------------------------------------------------|
| mport java.io.IOException; (2)                    |
| <pre>mport javax.servlet.ServletConfig;</pre>     |
| <pre>mport javax.servlet.ServletException;</pre>  |
| <pre>mport javax.servlet.http.HttpServlet;</pre>  |
| mport javax.servlet.http.HttpServletRequest;      |
| mport javax.servlet.http.HttpServletResponse      |
| oublic class Welcome extends HttpServlet {        |
| <pre>public void init(ServletConfig config)</pre> |
| throws ServletException {                         |
| //TODO Method stub generated by Lomboz            |
| }                                                 |
| protected void doGet(                             |
| HttpServletRequest request,                       |
| HttpServletResponse response)                     |
| throws ServletException, IOException {            |
| //TODO Method stub generated by Lomboz            |
| }                                                 |
|                                                   |

## (6.4.6)web.xml

#### ■web.xmlの内容については、スライド(10)以下で説明 します。

| <web-app></web-app>                                        |
|------------------------------------------------------------|
| <servlet></servlet>                                        |
| <pre><servlet-name>welcomeServlet</servlet-name></pre>     |
| <pre><servlet-class>examples.Welcome</servlet-class></pre> |
| <init-param></init-param>                                  |
| <param-name>site-passwd</param-name>                       |
| <param-value>aaaaaaaa</param-value>                        |
|                                                            |
|                                                            |
| <servlet-mapping></servlet-mapping>                        |
| <pre><servlet-name>welcomeServlet</servlet-name></pre>     |
| <url-pattern>/welcome</url-pattern>                        |
|                                                            |
|                                                            |
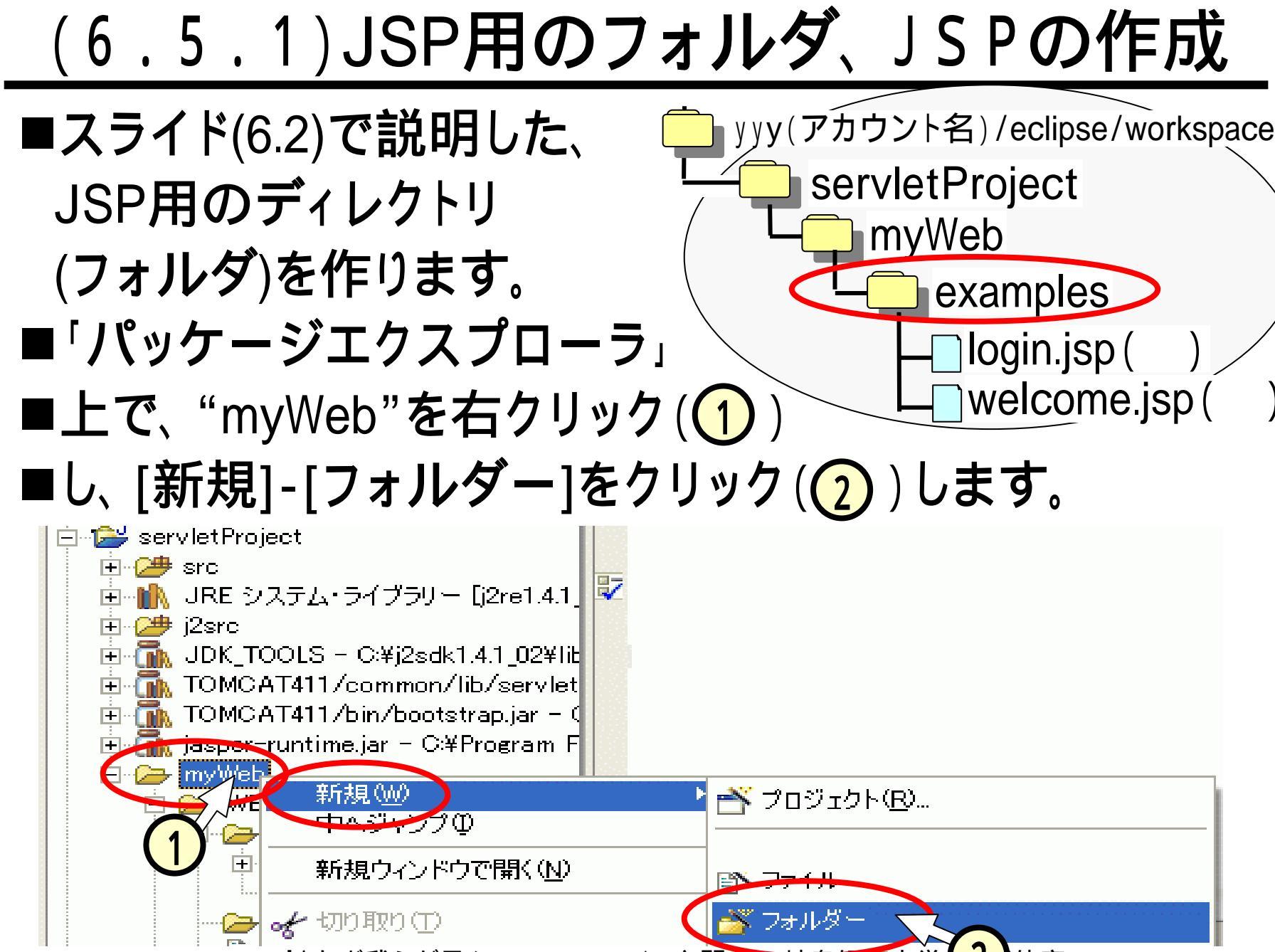

~ - -

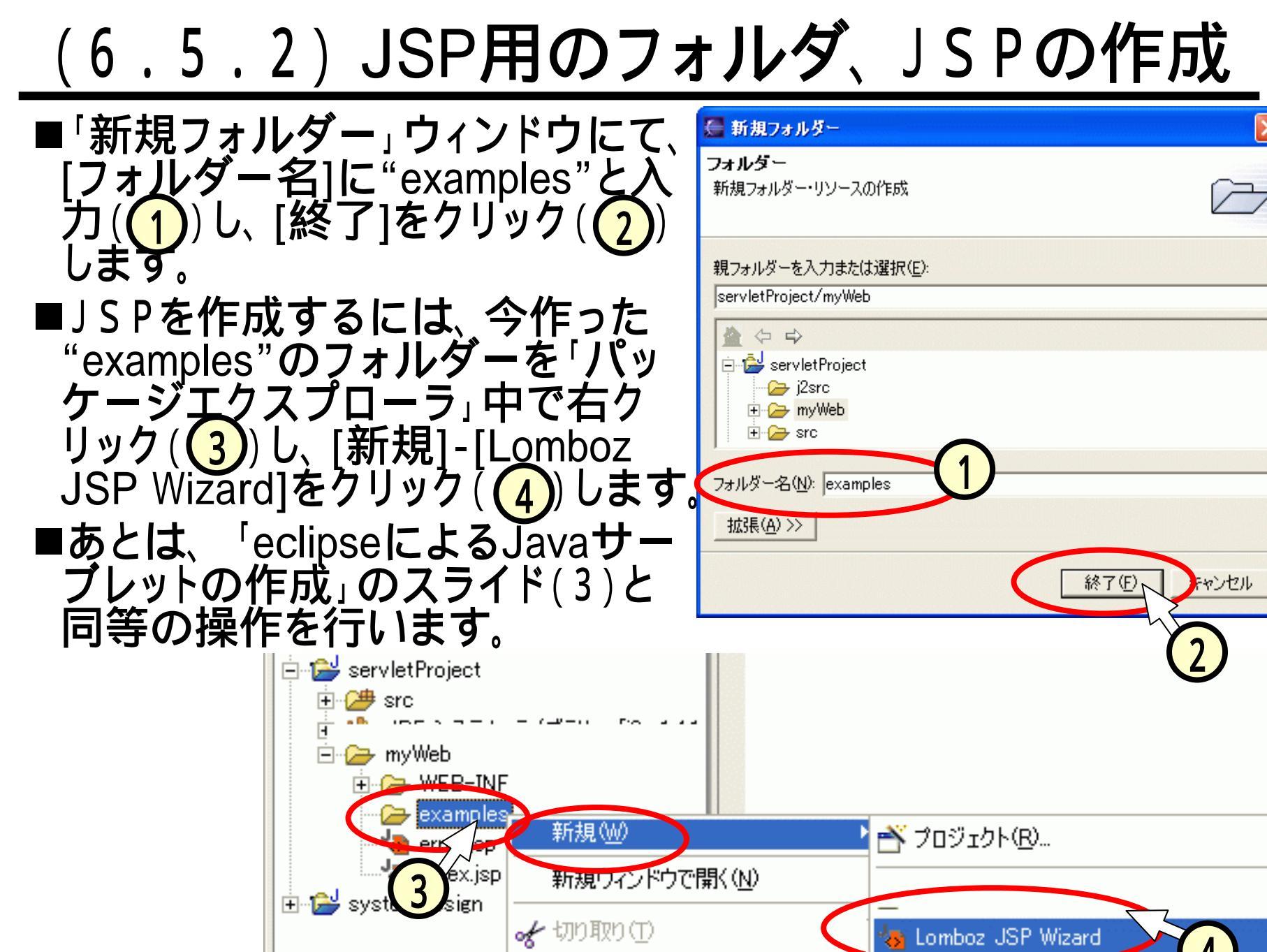

## (6.6) login.jsp

# ■下線部以外は、学習済みであり、理解出来ると思います(下線部については、後で説明します)。

```
<%@ page contentType="text/html;charset=UTF-8" %>
<html>
<head><title>Login Page</title></head>
<body bgcolor="white">
<h2 style="color:white;background-color:#0086b2;">
        Login Page</h2>
<% String error = (String)request.getAttribute("error");</pre>
   <u>if(error!=null){ %></u>
                 「各自で変わります」
    <%= error %>
<% }%>
<form action="/idoApp/welcome">
name:<input type="text" name="username" size="15" /><br>
password<input type="password" name="passwd" size="15" /><br>
<input type="submit" value="送信"><br>
</form>
</body>
</html>
```

#### (7) Welcome.java

■Welcome.javaファイルの内容を、次スライドに亘って示します。次スライドには、doGetの中身のみを示します。

```
package examples;
import java.io.*;
import javax.servlet.*;
import javax.servlet.http.*;
public class Welcome extends HttpServlet {
  private String sitePasswd;
  public void init(ServletConfig config)
                              throws ServletException
    super.init(config);
    sitePasswd = this.getInitParameter("site-passwd");
  public void doGet(HttpServletRequest request,
                    HttpServletResponse response)
      throws IOException, ServletException
  {
      // 次スライドに示す。
```

## (7 つづき)Welcome.java

```
request.setCharacterEncoding("UTF-8");
String strName = request.getParameter("username");
String strPasswd = request.getParameter("passwd");
if(!strPasswd.equals(sitePasswd)){
  request.setAttribute
 ("error", "Sorry, password is incorrect.");
  RequestDispatcher dispatcher =
  getServletContext().getRequestDispatcher
 ("/examples/login.jsp");
  dispatcher.forward(request, response);
                 からの部分は、実際には改行しません。
  return;
if(strName==null){
  strName = "a Mr. or Ms. Unknown";
request.setAttribute("name",strName);
RequestDispatcher dispatcher =
 getServletContext().getRequestDispatcher
 ("/examples/welcome.jsp");
dispatcher.forward(request, response);
```

#### <u>(7.1)initメソッド</u>

#### ■今回は、initメソッドもオーバーライドします。

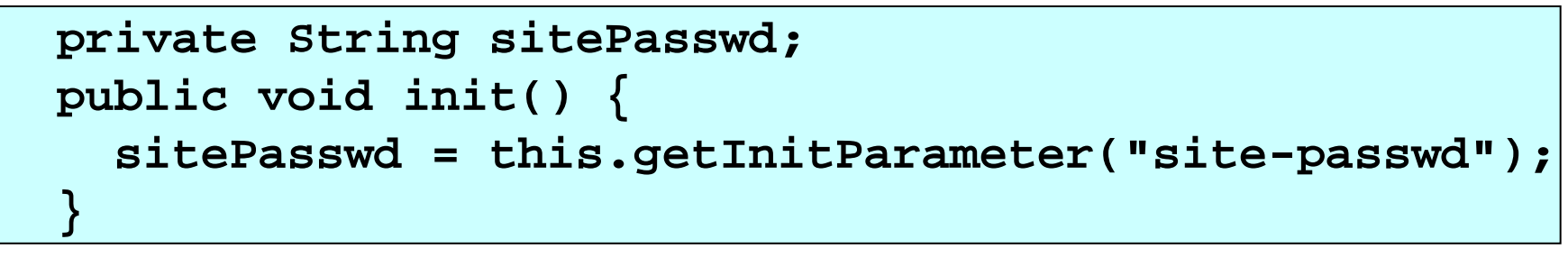

■スライド(2.5)に示したとおり、initメソッドはTomcatの 起動時にのみ呼び出されます。

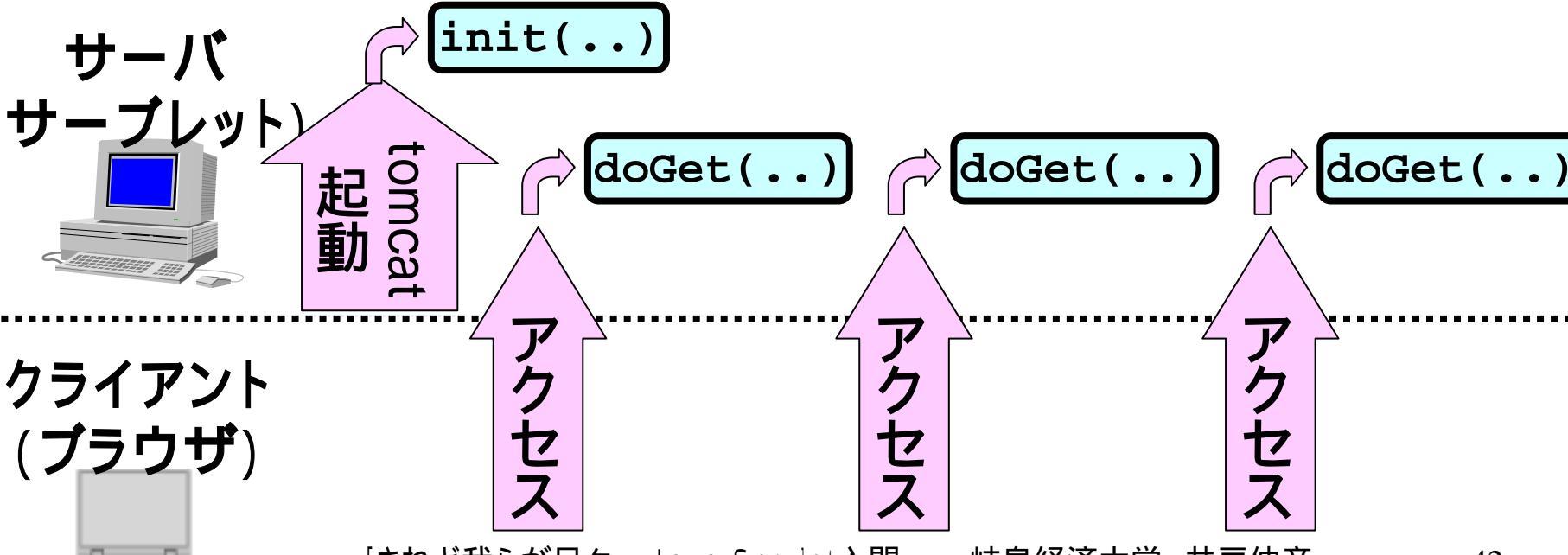

## (7.2)初期化パラメータの読み出し

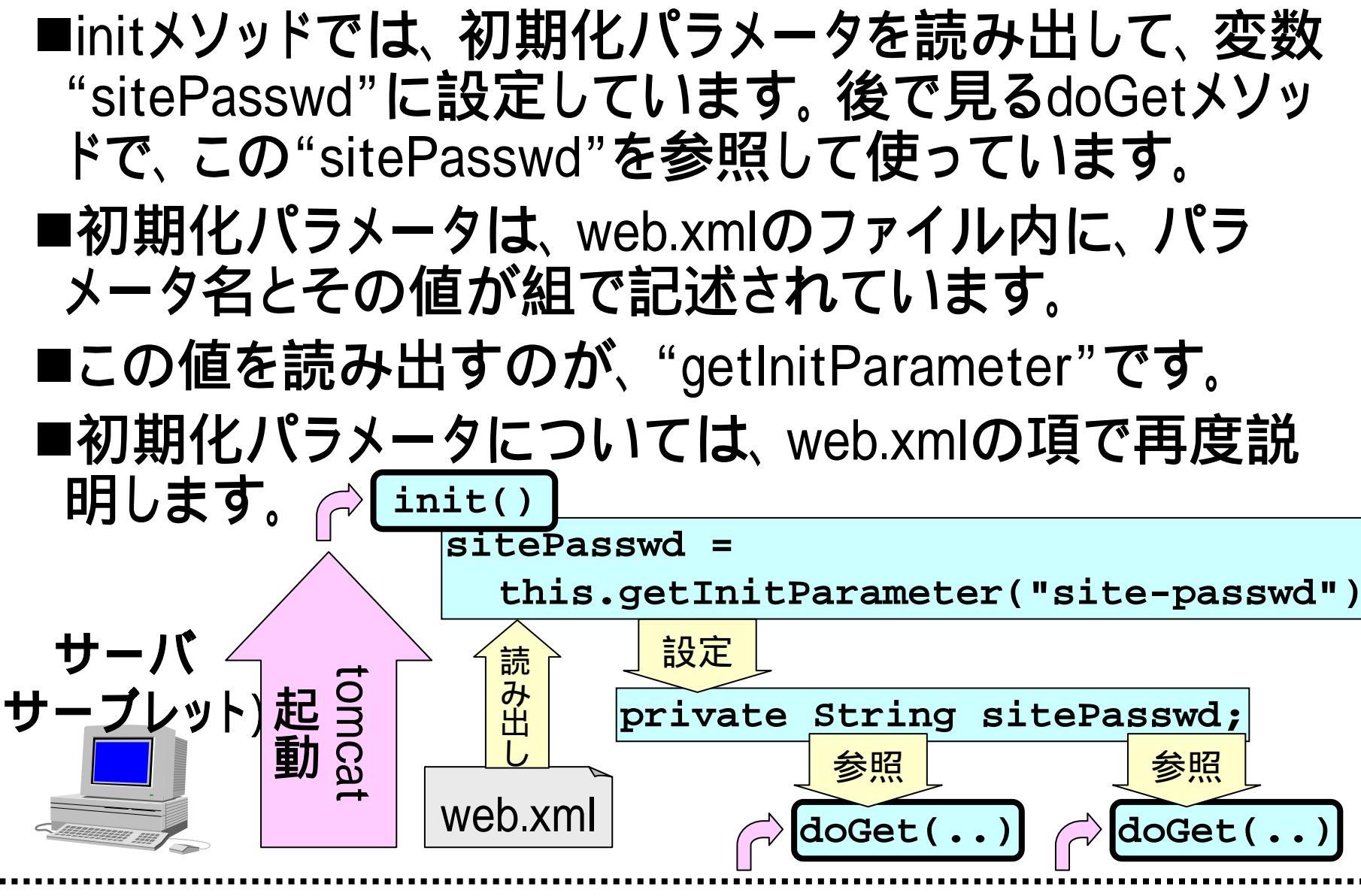

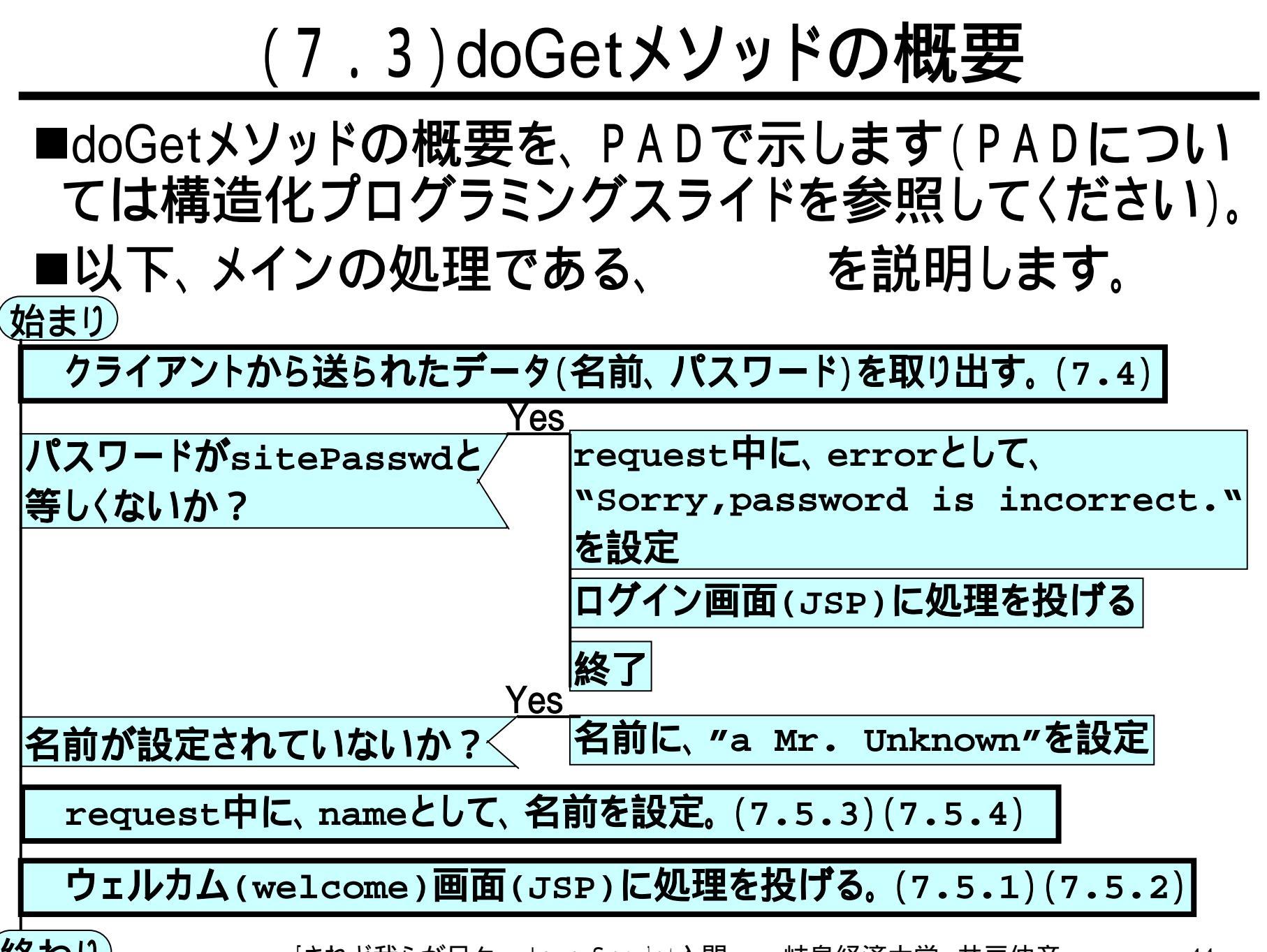

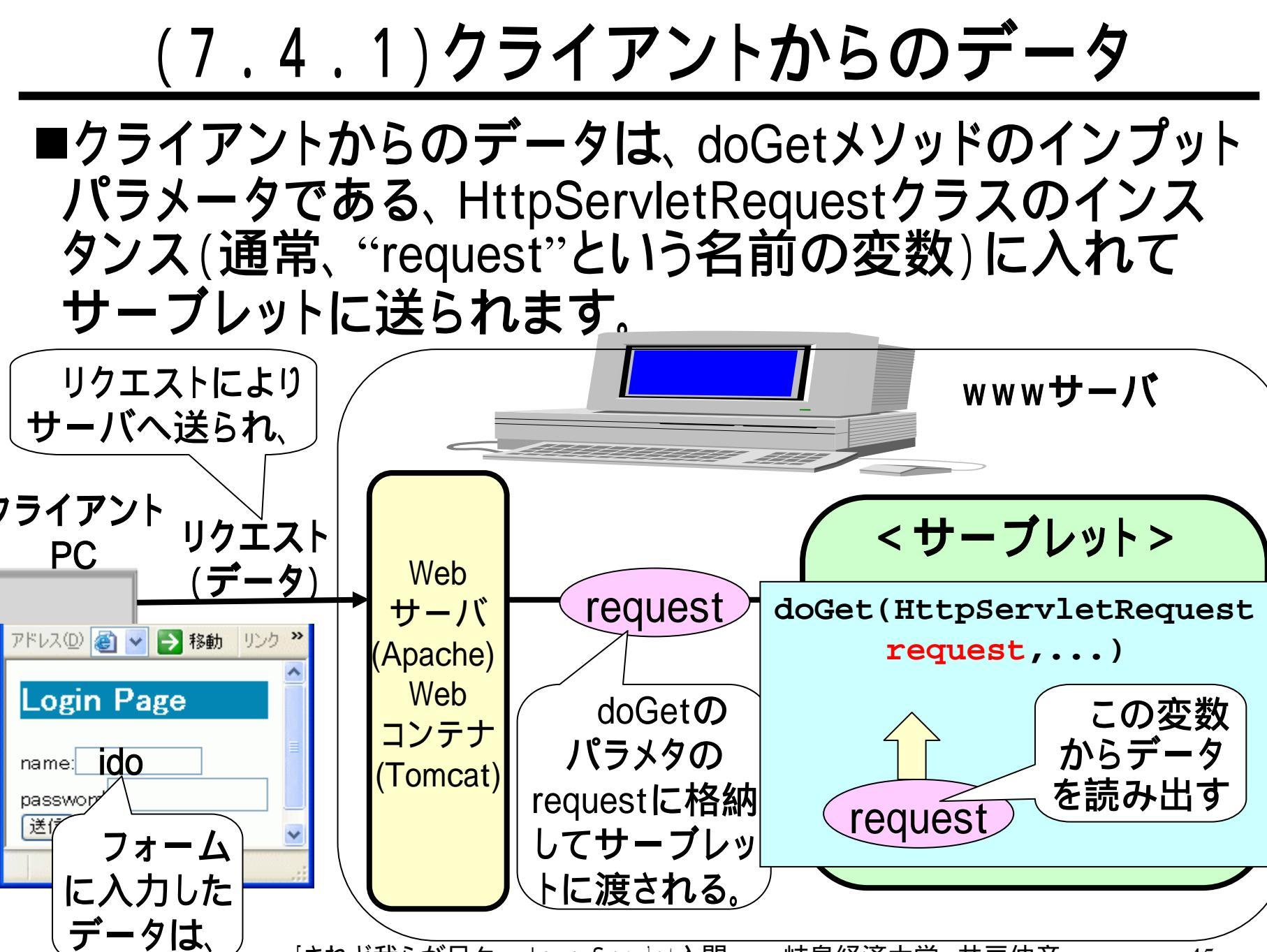

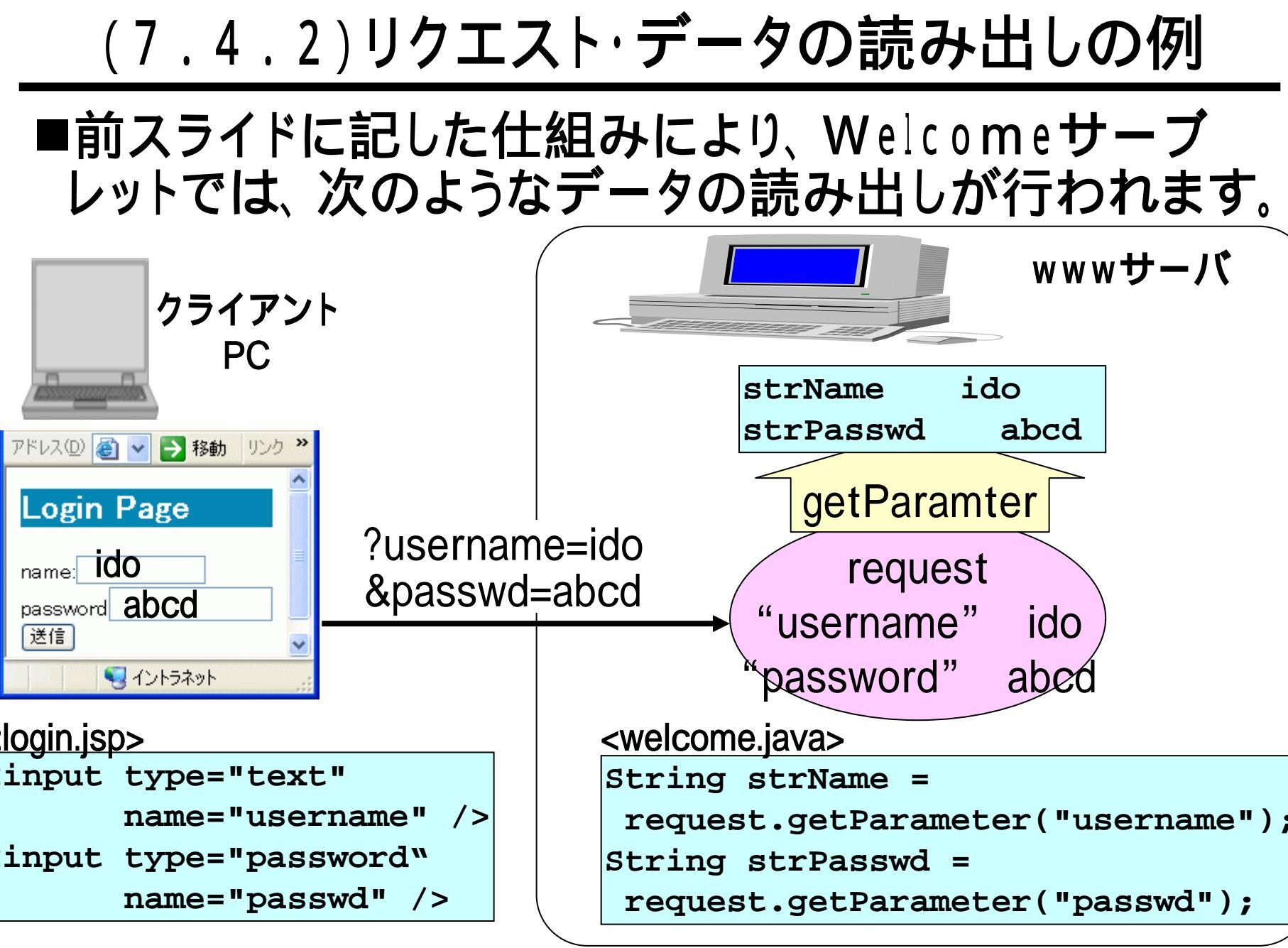

4 /

## (7.4.3)日本語のエンコード

- ■本スライドを含めた一連のスライドでは、日本語のエンコードをUTF-8に統一しています。すなわち、login.jspもUTF-8のエンコードで入力を送ってきます。
- ■この日本語を読み取るために、次の行があります。

request.setCharacterEncoding("UTF-8");

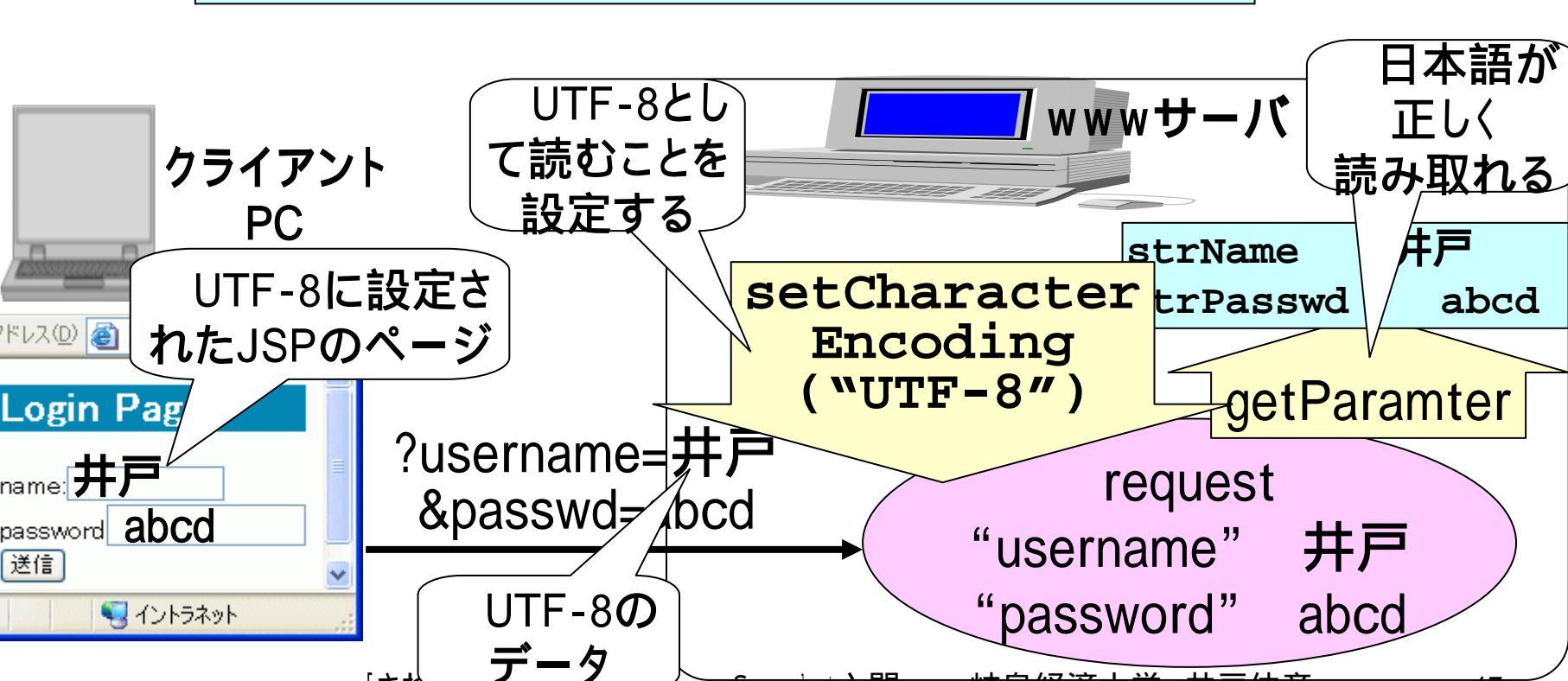

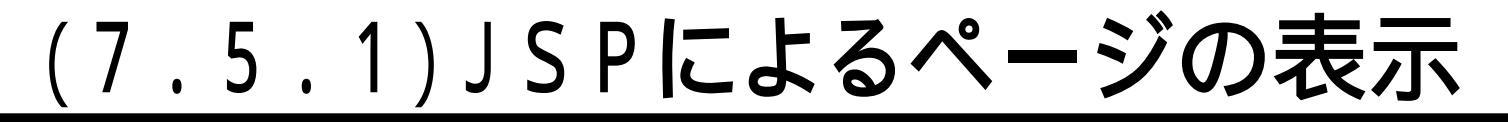

- ■Welcomeサーブレットでは、JSPを用いて表示を行い ます。
- ■サーブレットは、JSPを指定して処理を送ることで、 ページの表示が出来ます。

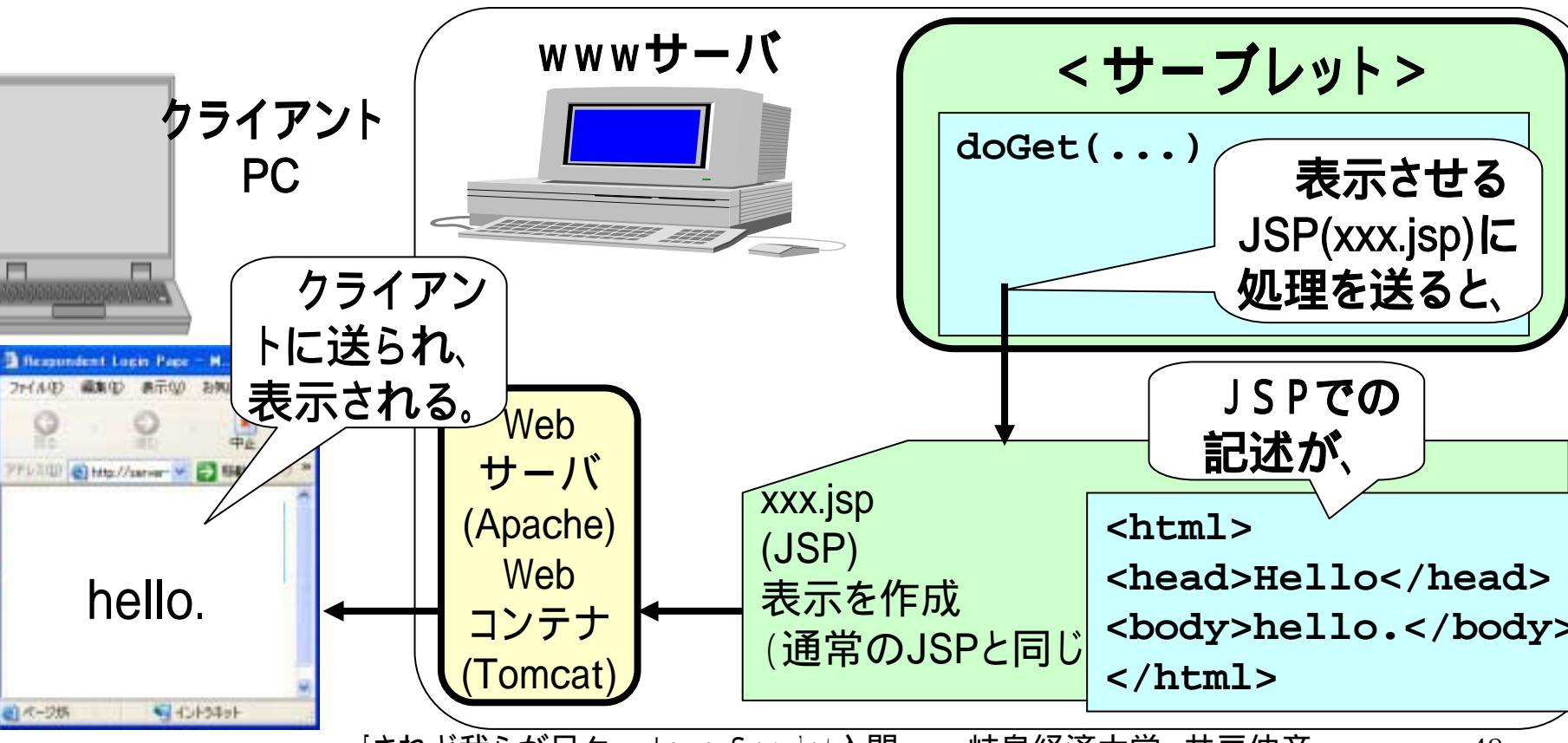

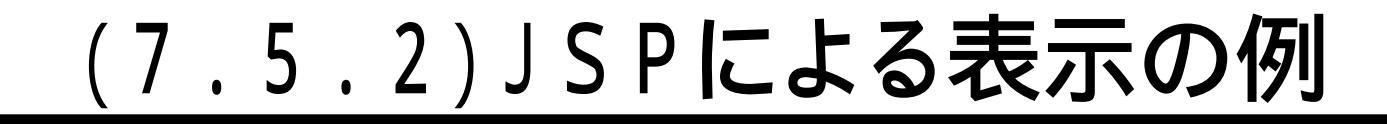

■前スライドのコーディングは、次のようになります。

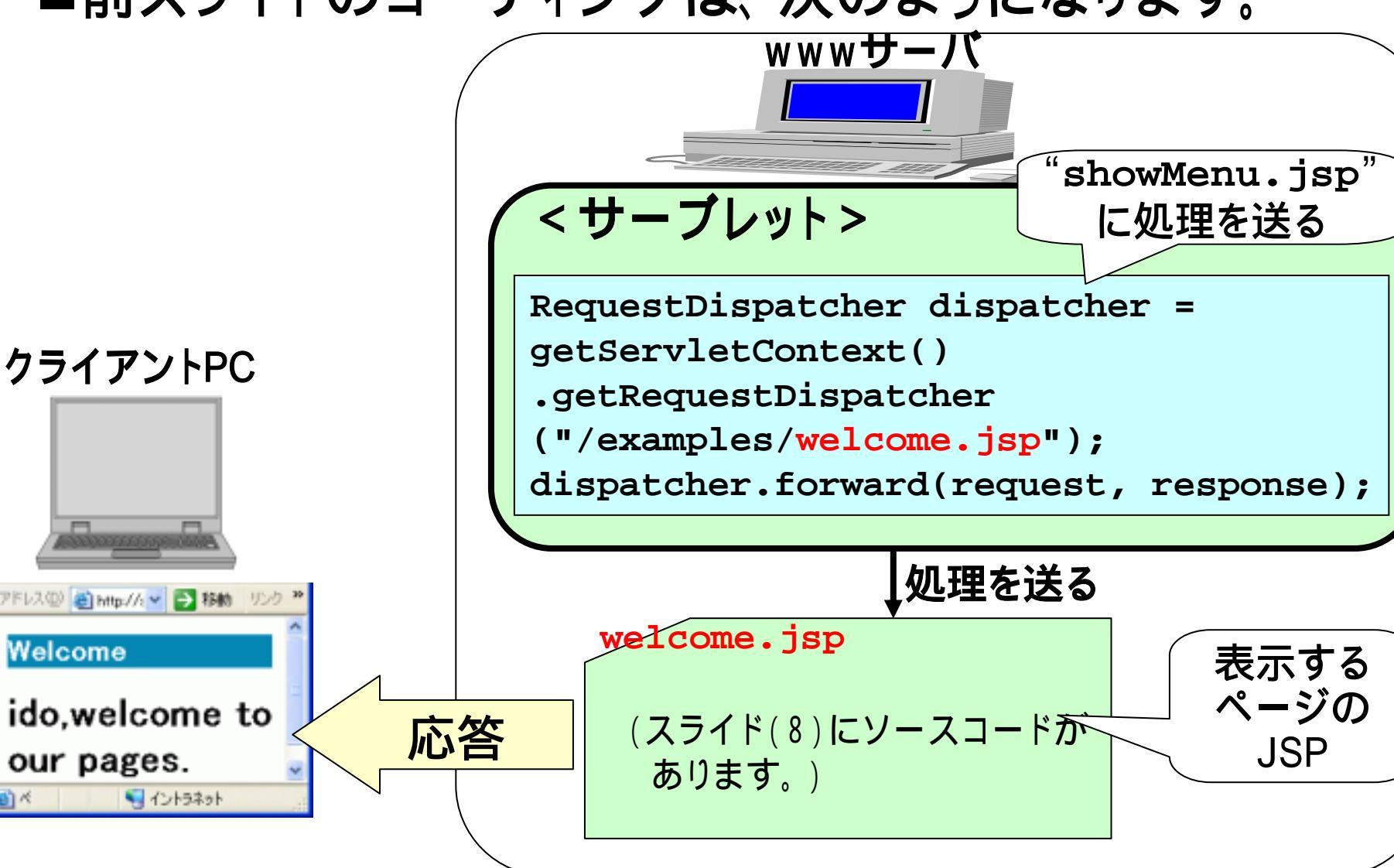

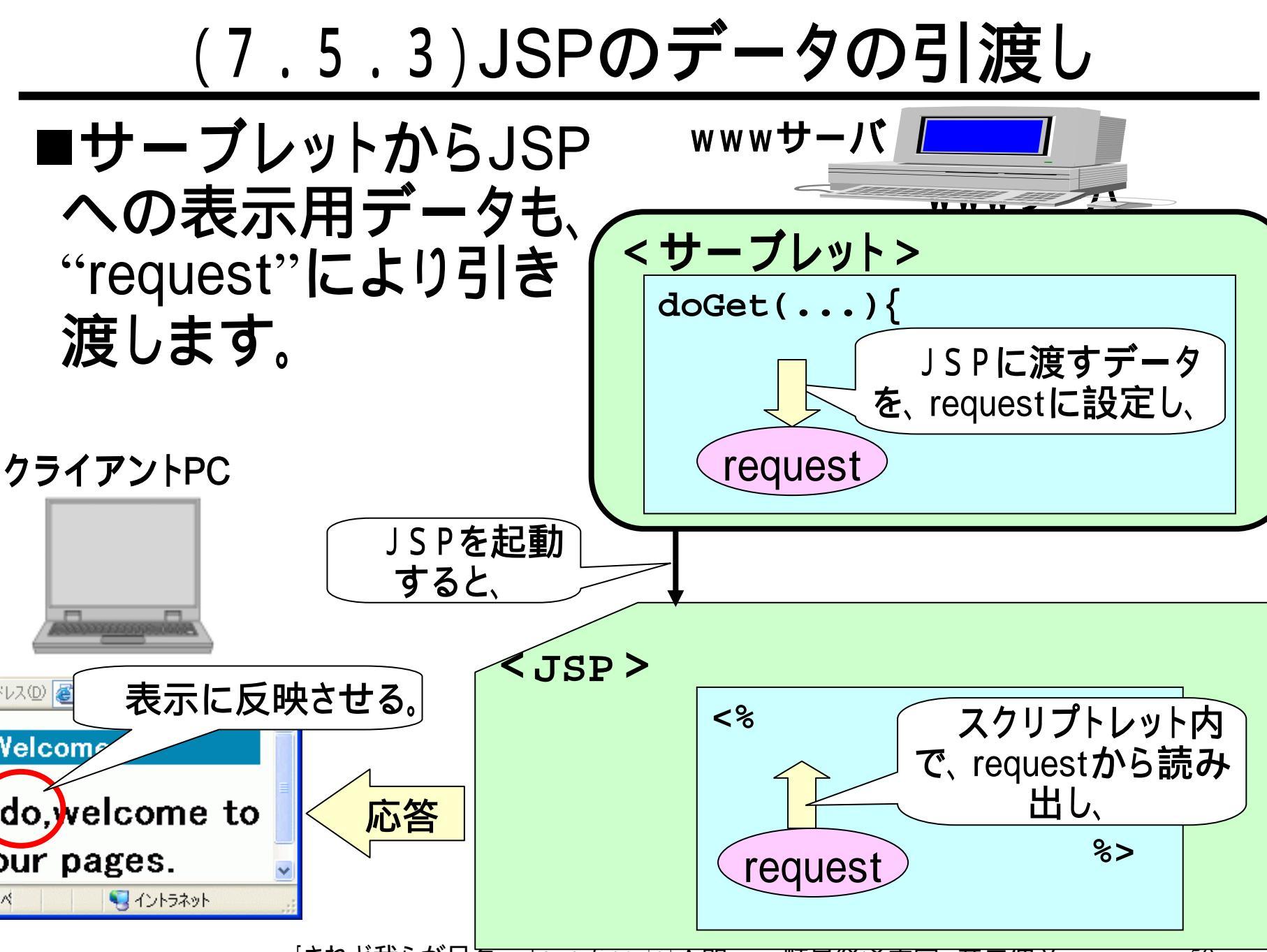

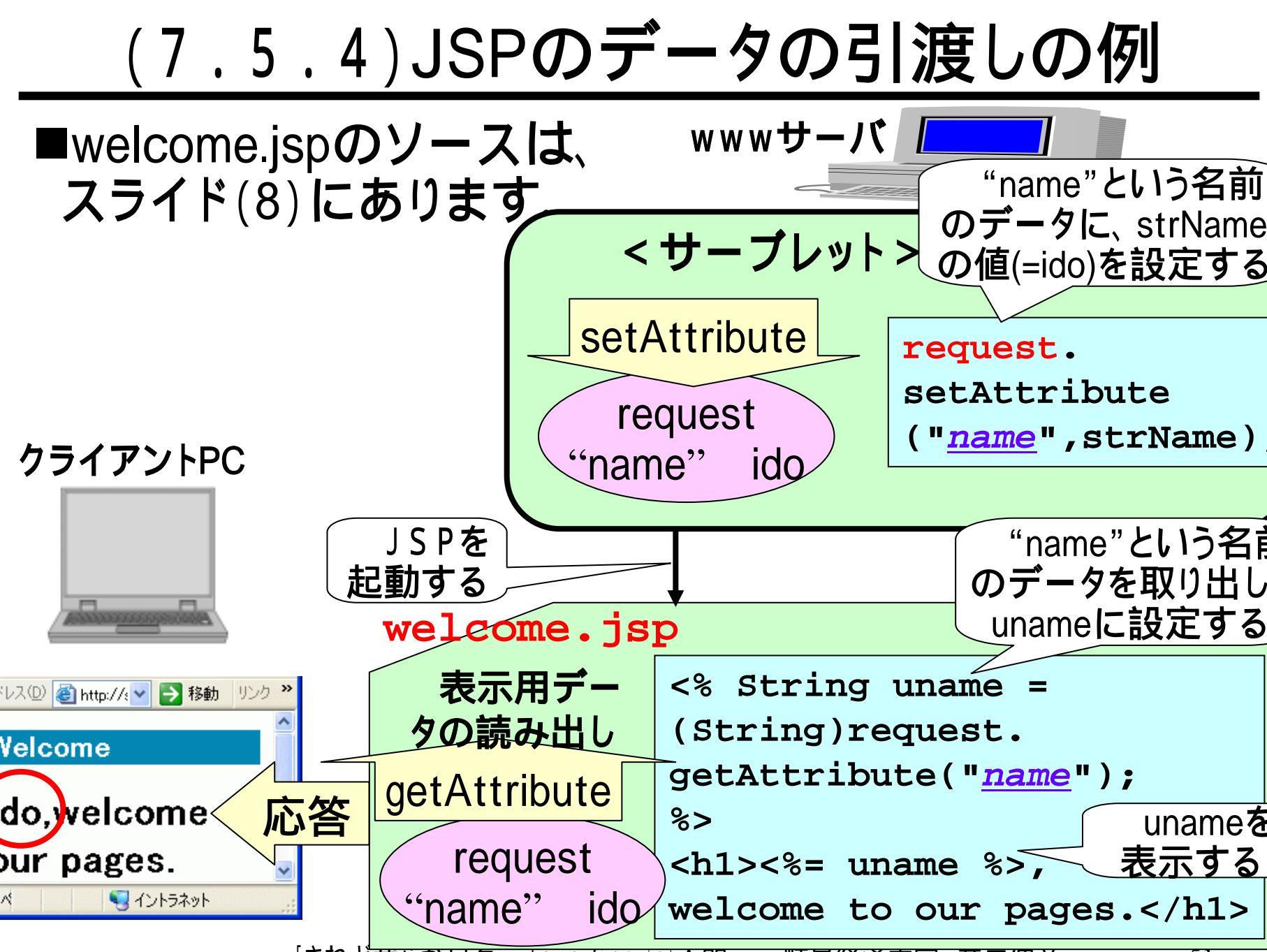

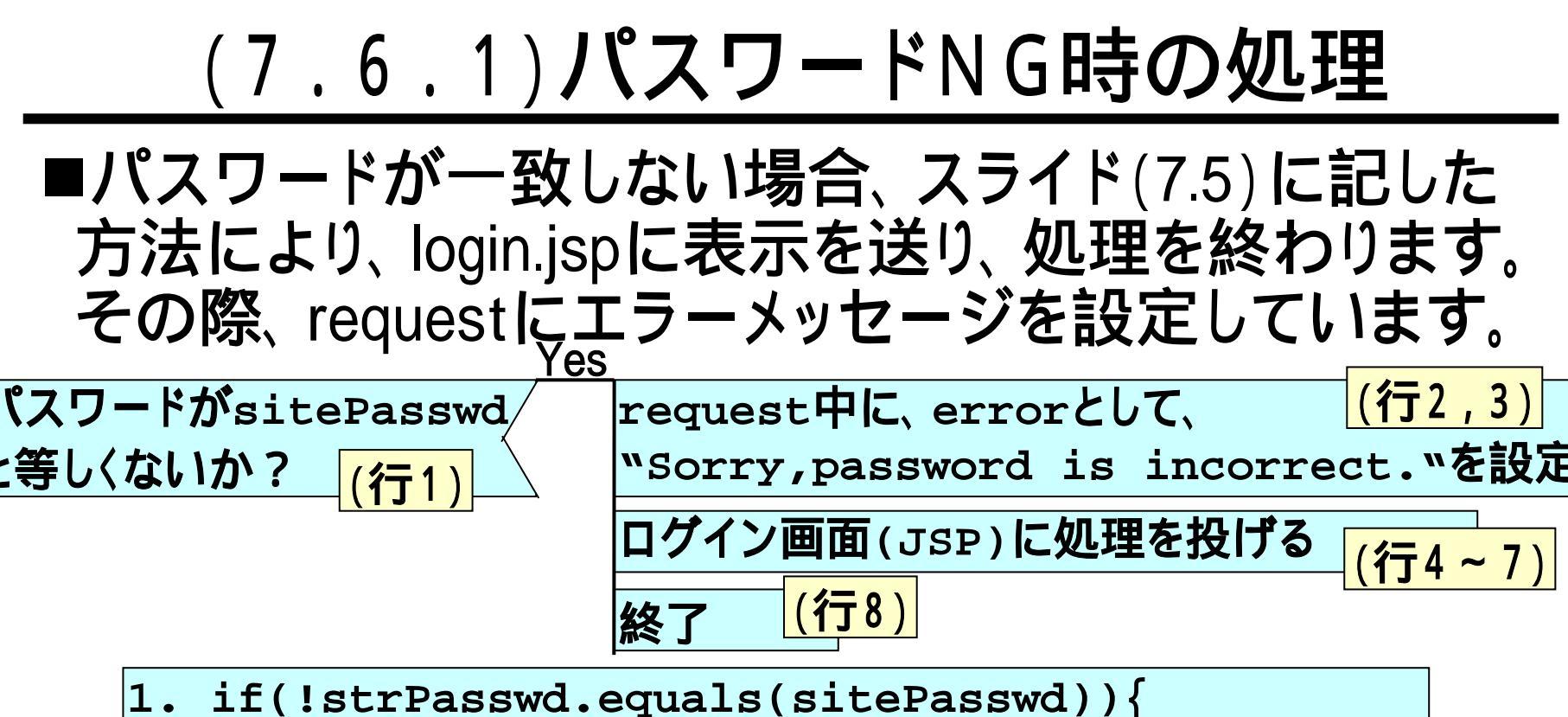

- 2. request.setAttribute
- 3. ("error","Sorry,password is incorrect.");
- 4. RequestDispatcher dispatcher =
- 5. getServletContext().getRequestDispatcher
- 6. ("/examples/login.jsp");
- 7. dispatcher.forward(request, response);
- 8. return;
- 9. }

## (7.6.2) login.jspでの処理

- ■スライド(6.3)で説明を先送りしたlogin.jspでの処理は、 次のことを行っています。
  - •(行1)エラーメッセージを読み出す。
  - •(行2)エラーメッセージが設定されているかを判定。
  - •(行3)設定されている場合、これを表示。

```
. <% String error = (String)request.getAttribute("error")
. if(error!=null){ %>
. <%= error %>
. <% }%>
```

#### (8) welcome.jsp

■サーブレットから送られたデータの読み出しは、スライド(7.5.4)で説明しました。

```
<%@ page contentType="text/html;charset=iso-2022-jp" %>
<html>
<head>
<title>Welcome Page</title>
</head>
<body bqcolor="white">
<h2 style="color:white;background-color:#0086b2;">
        Welcome</h2>
<% String uname = (String)request.getAttribute("name");</pre>
%>
<h1><%= uname %>,welcome to our pages.</h1>
</body>
</html:html>
```

#### (9.1)なぜservlet+JSPとするのか?

- ■Webサイトのデザインは、ビジネスに関わる大切な課題ですが、これは、本職のデザイナーが行うべきです。 これに対して、プログラムロジックはプログラマーの領域です。
- ■デザインの部分はJSPに追い出してデザイナーに任 せ、プログラムの部分はサーブレットとしてプログラ マーが担当する。これが、servlet+JSPを用いる理由で す。

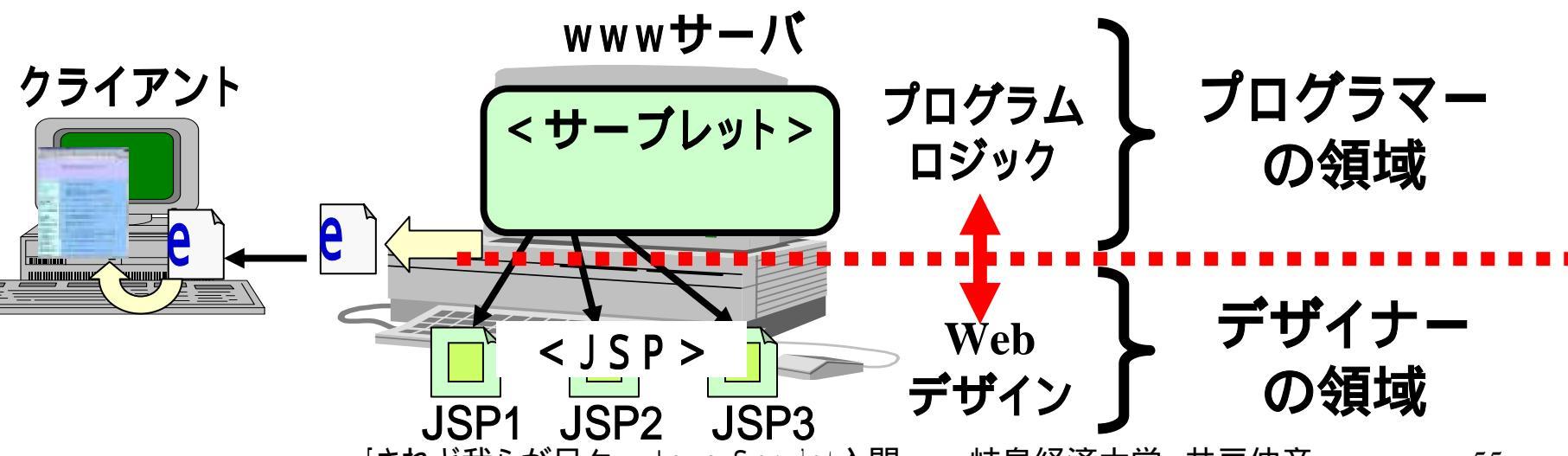

## (9.2) J S P でのタグライブラリ

| <ul> <li>■「デザインの領域をJSPに」</li> <li>には、JSPのスクリプトレッ<br/>せん。デザインとプログラム</li> <li>■JSPにタグライブラリを用い<br/>わないように出来ます。タグ</li> </ul>                             | 分離した」と<br>トはプログラ<br>との分離は<br>いると、スクリ<br>ブラリに       | 言って<br>らって<br>に<br>んに<br>化<br>に<br>て<br>ら<br>く<br>し<br>て<br>トレ | も、実際<br>しなりま<br>全です。<br>ットを使<br>ては、別 |
|----------------------------------------------------------------------------------------------------|----------------------------------------------------|----------------------------------------------------------------|--------------------------------------|
| のスライドにて説明します。<br>% InqueryList inqueryList<br>= (InqueryList)request                                                                                 | <logic:iter<br>name="i<br/>propert</logic:iter<br> | rate id<br>inquery<br>cy="inq                                  | l="inquery"<br>'List"<br>[List">     |
| .getAttribute("inqueryList")<br>ArrayList ar                                                                                                    | ;<br><td>erate&gt;</td> <td>タグライブラリ<br/>を使用</td>   | erate>                                                         | タグライブラリ<br>を使用                       |
| <pre>= (ArrayList)inqueryList.ge Iterator itr = ar.iterator( while(itr.hasNext()){     InqueryWithResponses inqu     = (InqueryWithResponses)i</pre> | tInqList();<br>);<br>ery<br>tr.next();             |                                                                |                                      |
| ><br>% } %> 同じことをスク                                                                                                    | リプトレットで実現                                          |                                                                | ÷                                    |

#### (10)web.xml

■Welcomeサーブレットに関するweb.xmlの設定は、 クラスの指定のしかた、 初期化パラメータの部分以 外は、HelloWorldサーブレットと同じです。

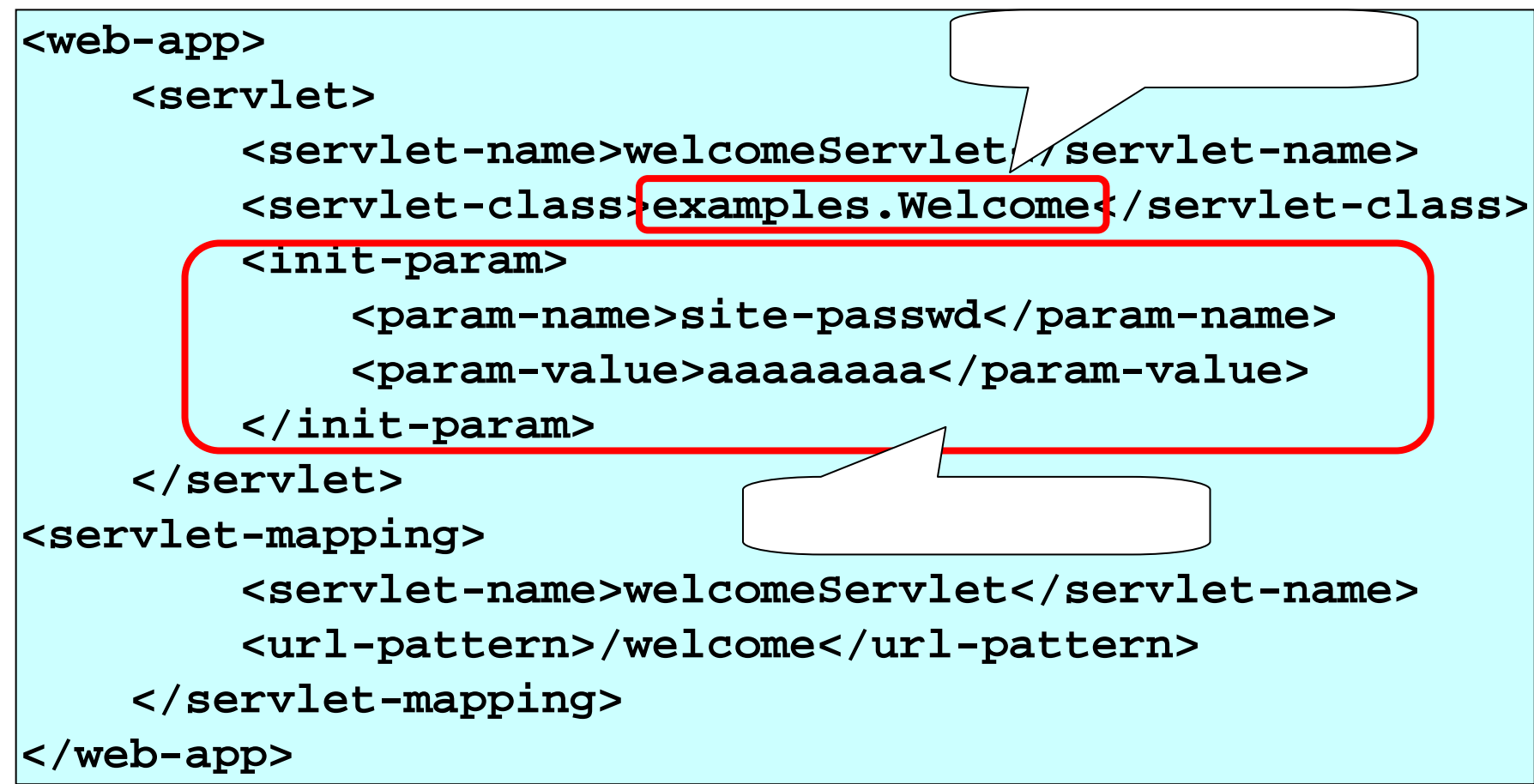

## (10.1)クラスの指定

#### ■クラスの指定は、"examples.Welcome"となります。

<servlet>

<servlet-name>welcomeServlet</servlet-name>

```
<servlet-class>examples.Welcome</servlet-class>
```

</servlet>

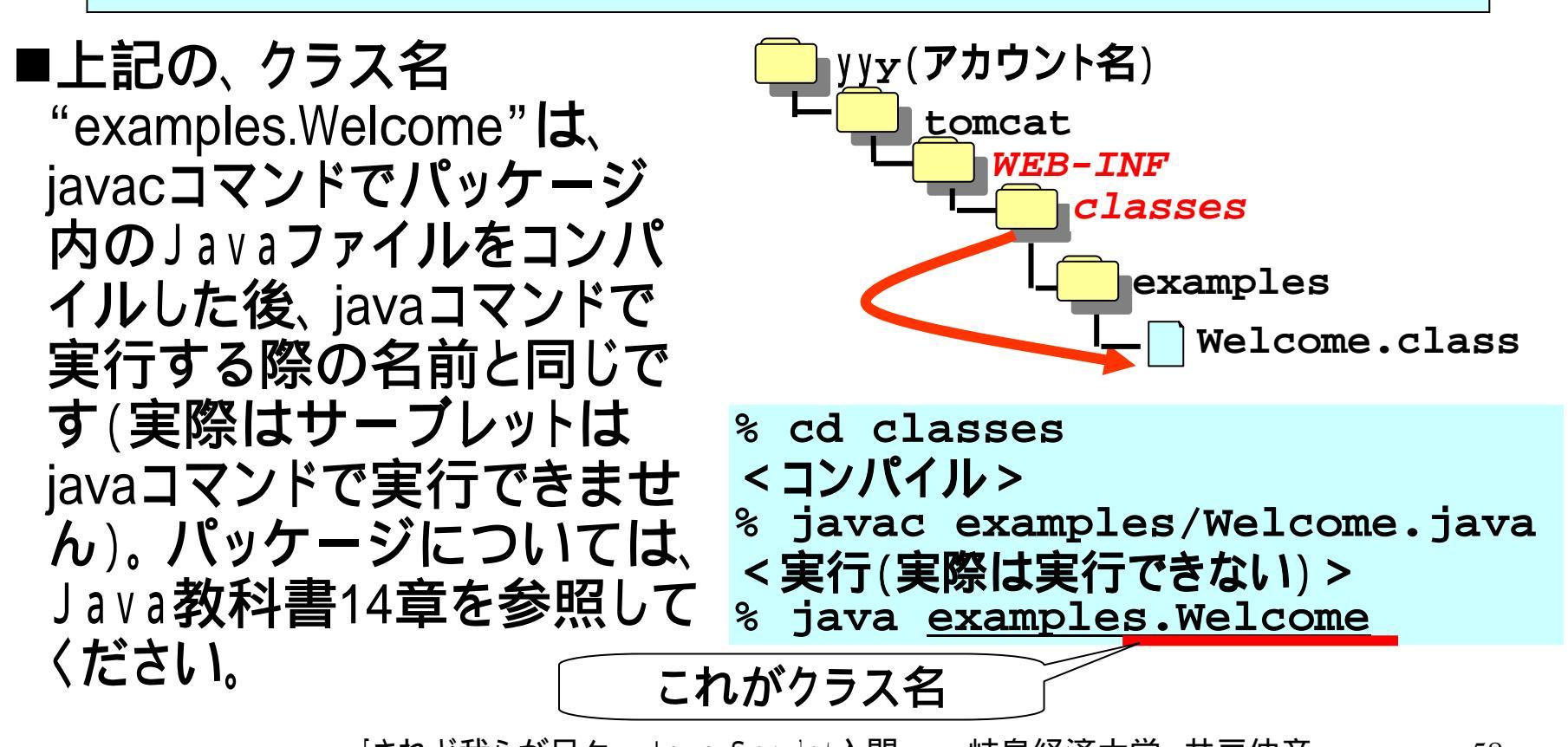

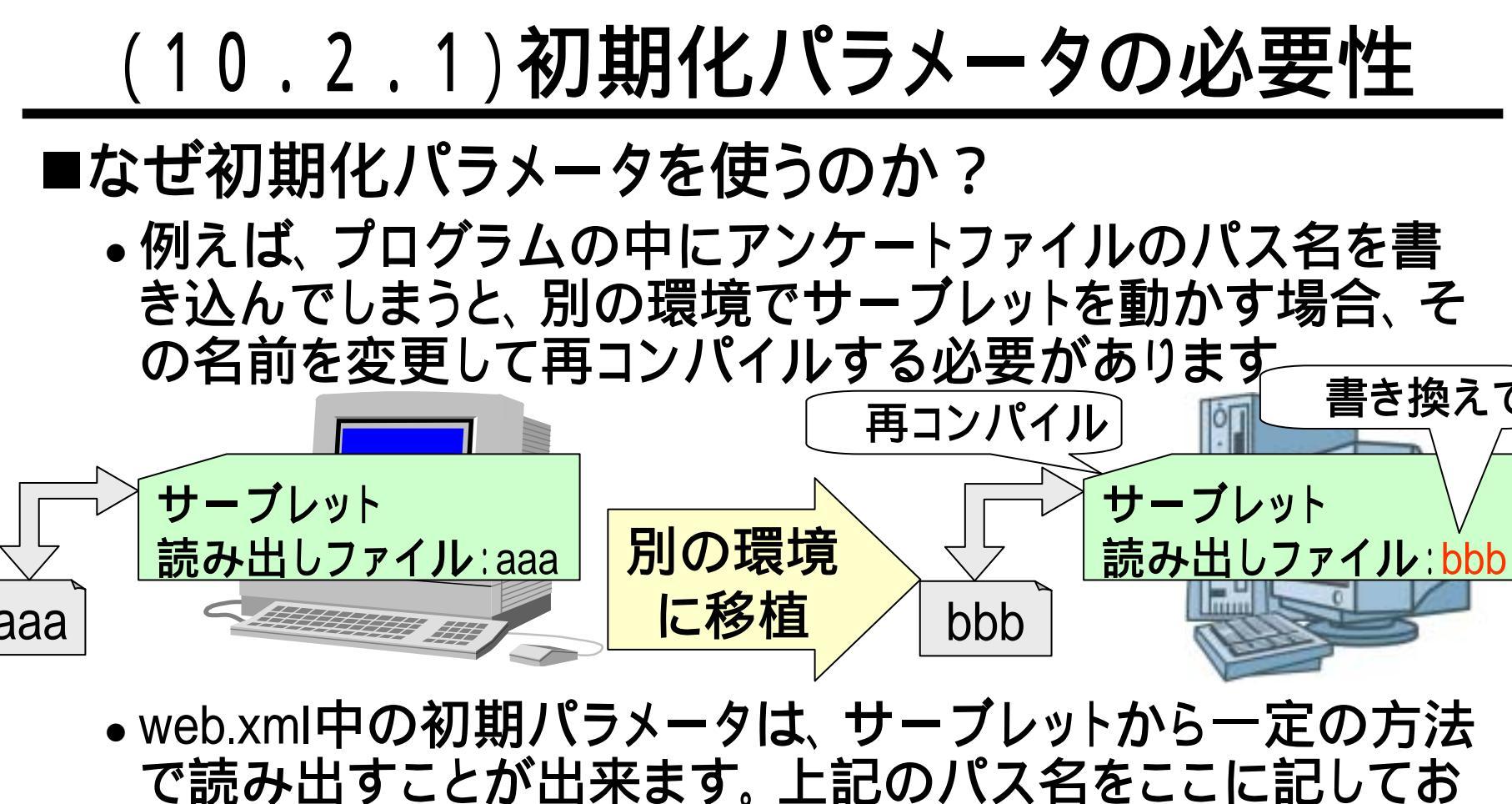

じ読み出りことが出来より。上記のハス名をここに記してけば、別の環境に移植しても、再コンパイルは不要です。

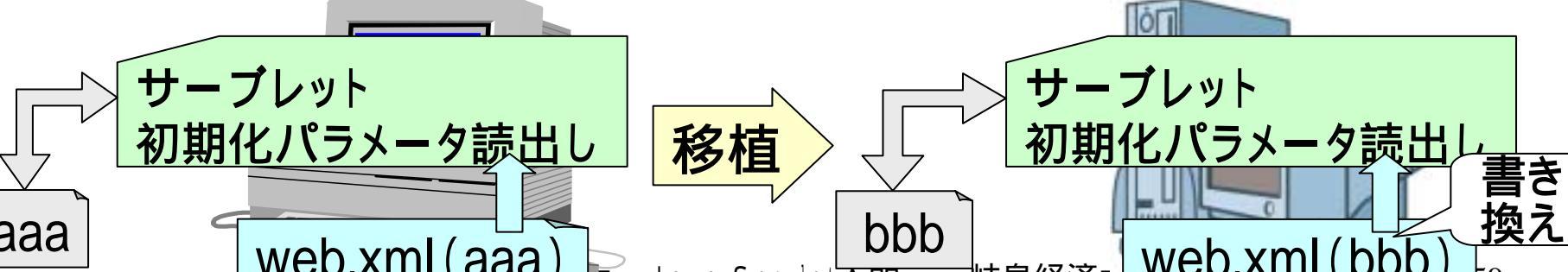

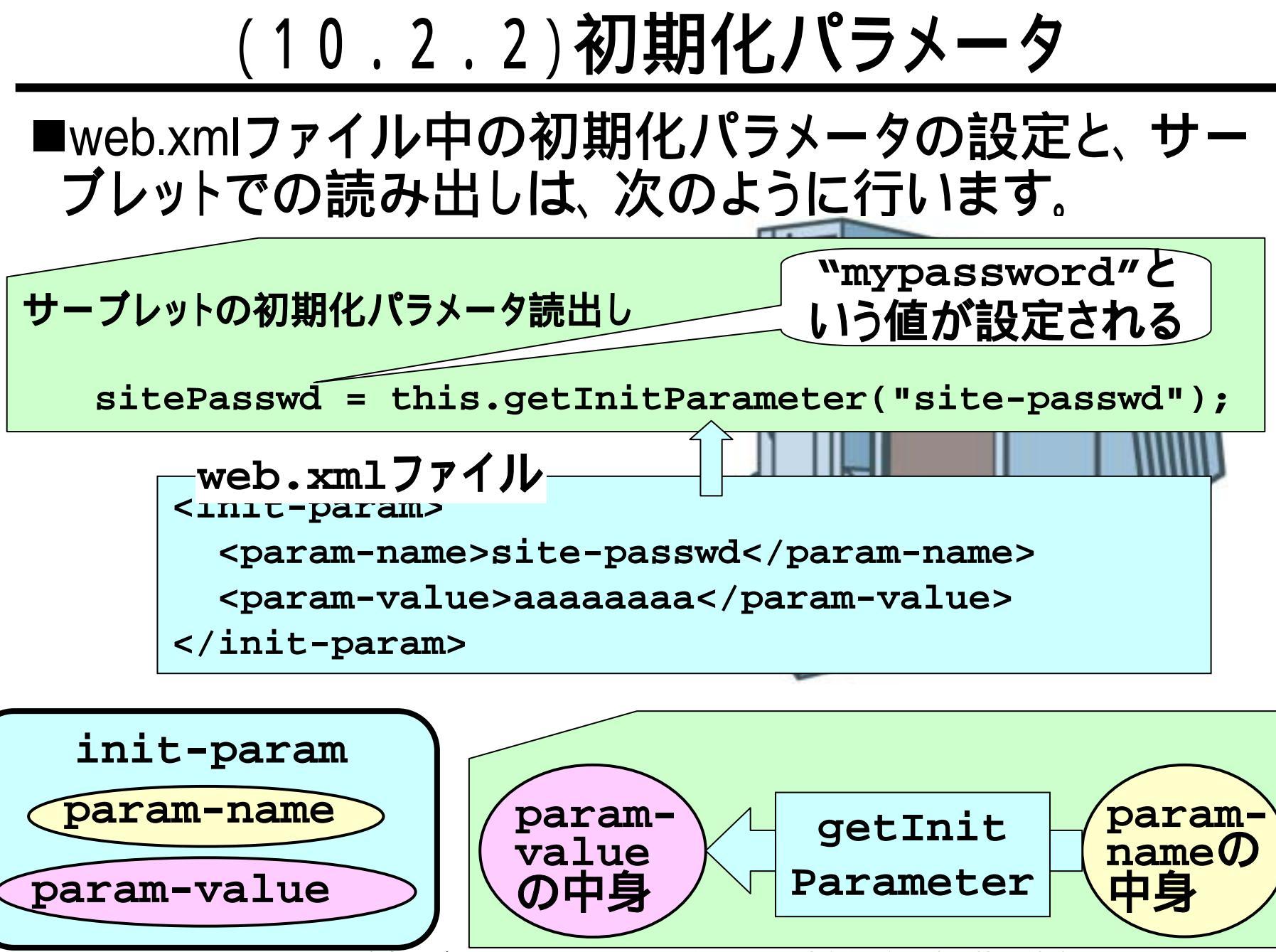

-0

#### (10.3)起動順序

- ■複数のサーブレットがある場合、tomcat初期化起動時のサーブレット(=init)の起動順序を指定することが出来ます。
- ■サーブレット要素の中に、図のようにして<load-on-startup>要素を追加します。
  - 整数値を指定します。
  - •小さい値ほど、先に起動されます。

どれから起動しようかな?

Tomcat(Webコンテナ)

その次、3番目7 サーフ 私、1番 サーフ おれ、2番 レットB レットA *ervlet> t*vlet> *irvlet>* </load-on-startup> (load-on-startup> √load-on-startup> </load-on-startup> </load-on-startup> </load-on-startup> </servlet> </servlet> </servlet>

#### (11.1) Java Beansの機能

#### ■直感的には、「タグ(JSP)の世界とプログラム(Java サーブレット)の世界とをデータでつなぐ仕組み」と言え ます(タグ: 直感的には"<"と">"で囲んだ書式の命令)。 ■すなわち、Java Beans上の同じデータに、 • JSPではタグでアクセスでき、 • Javaサーブレットからは、プログラムとしてアクセスできます。 package welcome; <%@ page language="java" pageEncoding="EUC-JP" %> import javax.servlet.http.\*; <%@ taglib uri="/tags/struts-bean" prefix="bean" %> import org.apache.struts.action.\*; <!DOCTYPE HTML PUBLIC "-//w3c//dtd html 4.0 transitional//en"> public class WelcomeAction extends Action { <html> private static final String sitePasswd = "aaaaaaaa"; <head> public Action

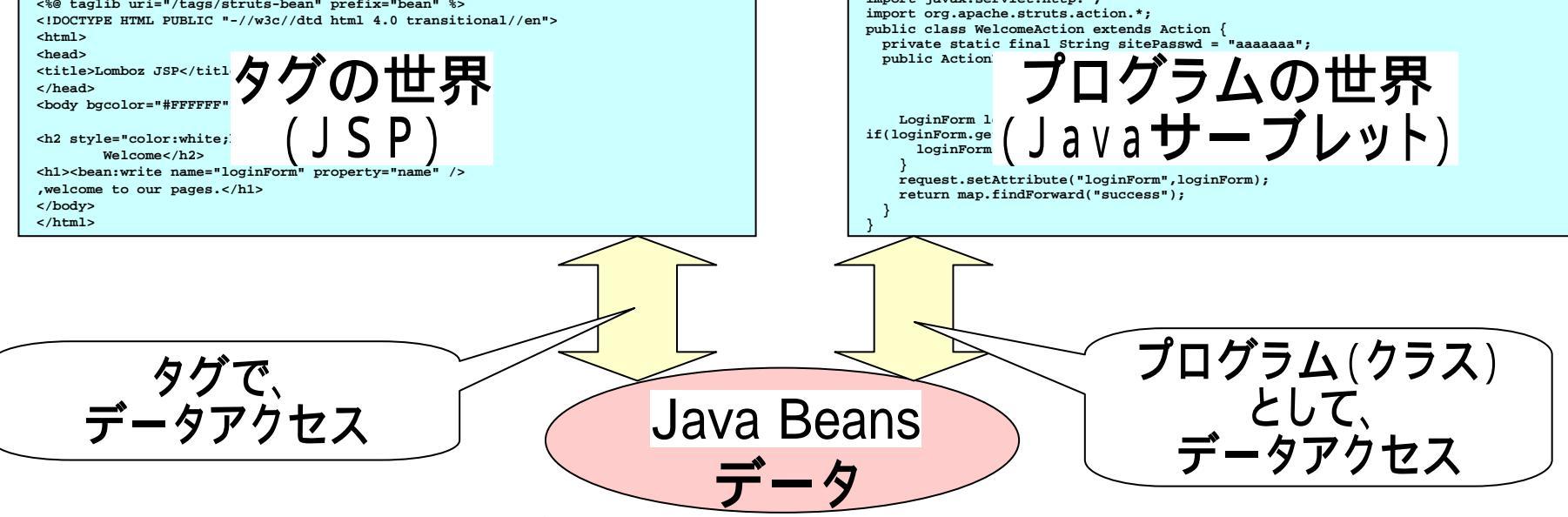

#### (11.2) Java Beans クラス

■Java Beansで使用するデータが、どのようなデータで あるかは、プログラム側でクラス(Java Beansクラス)と して記述します。

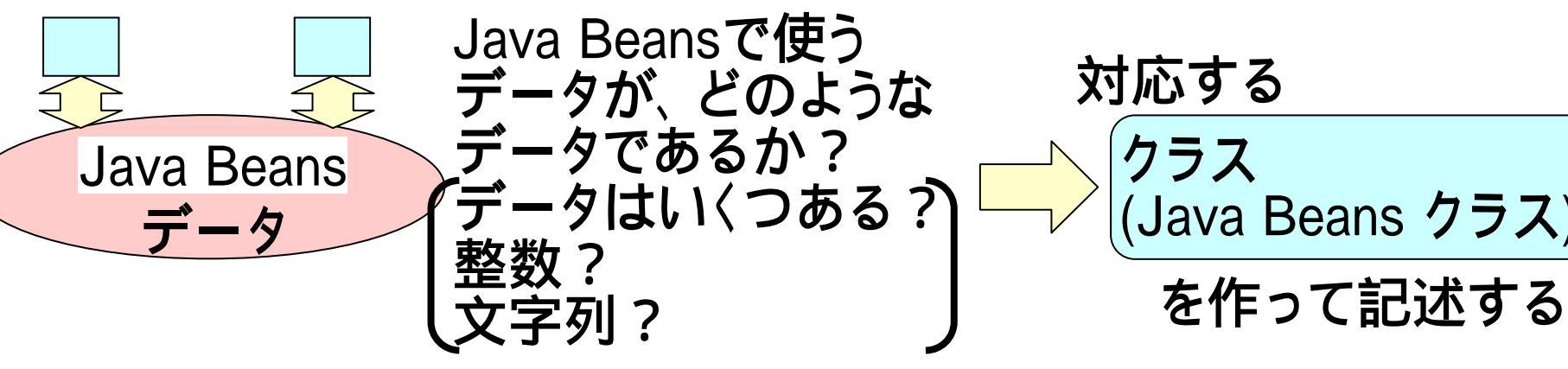

■Java Beansクラスであるための条件 ・次のような条件になりますが、ここではあまり詳しく触れず、

次のスライドで条件を満たすクラスを見ることにします。 引数のないコンストラクタが定義されている。

プロパティを参照するアクセサ・メソッドが定義されている。 Serializableインタフェースを実装する。

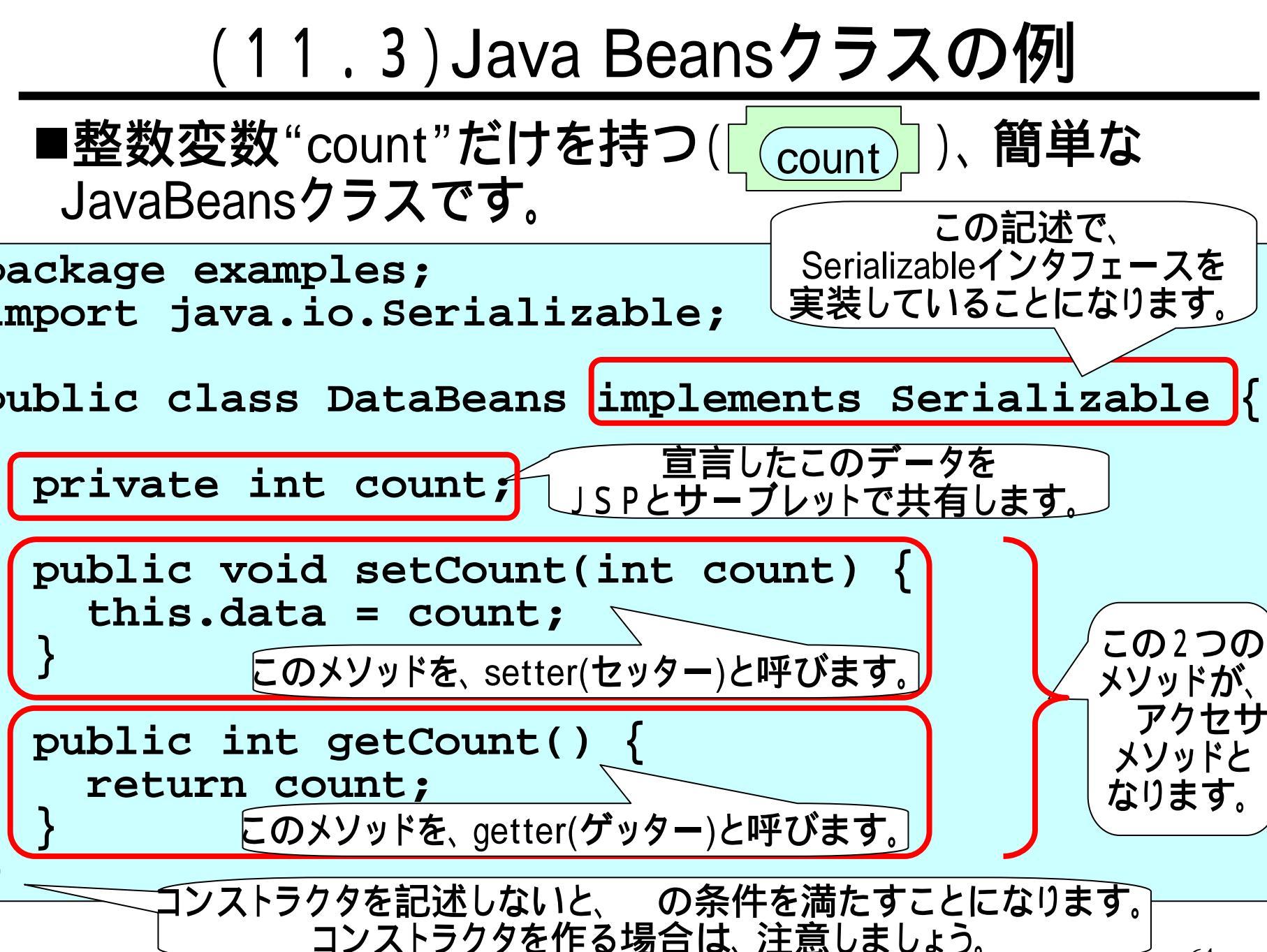

## (11.4) サーブレットから J S P へ

■サーブレットからJSPへデータを引き渡す場合、

- Java Beansクラス(前スライド)のインスタンスを生成します。
- そのインスタンスをインデックスをつけて、"request(注1)" に設定します。
- JSP側では、(A)インデックス・(B)クラス名・(C)クラスの中の
   データ名を用いて、データにアクセスします。

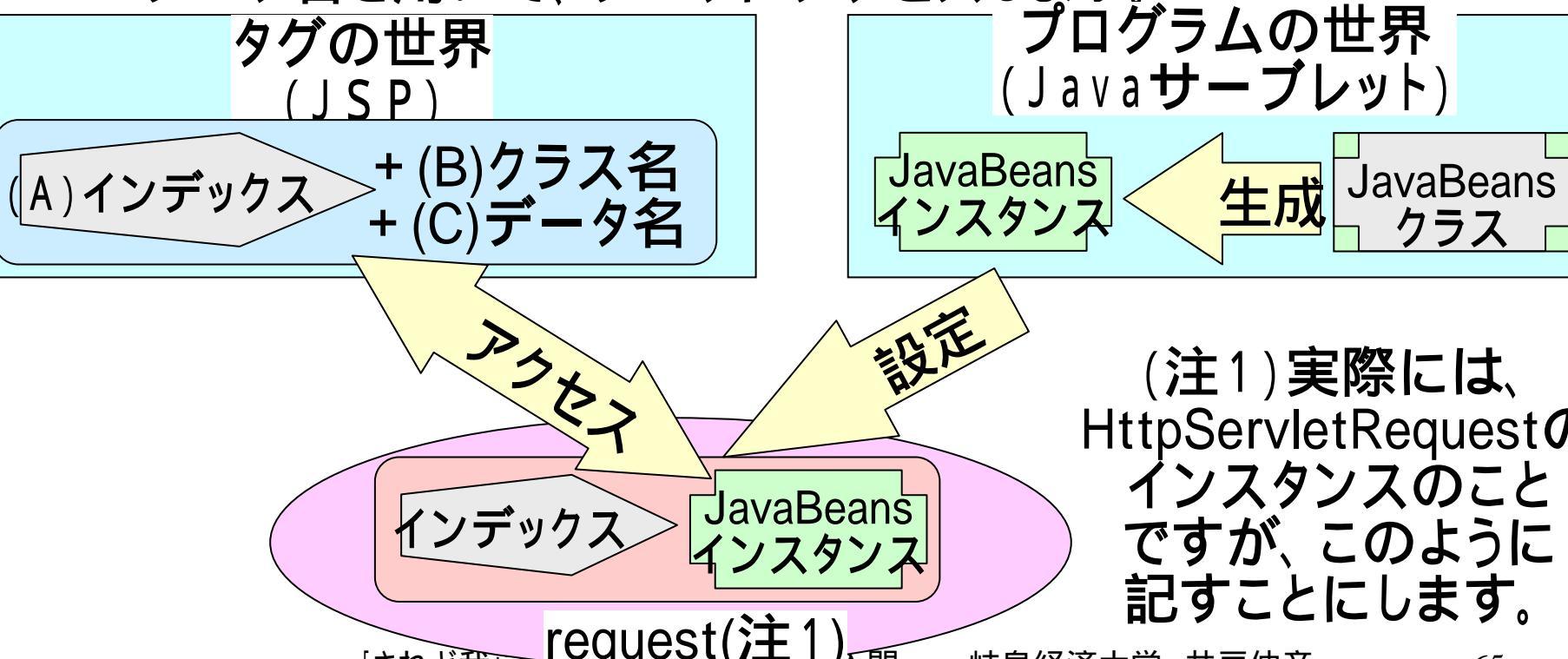

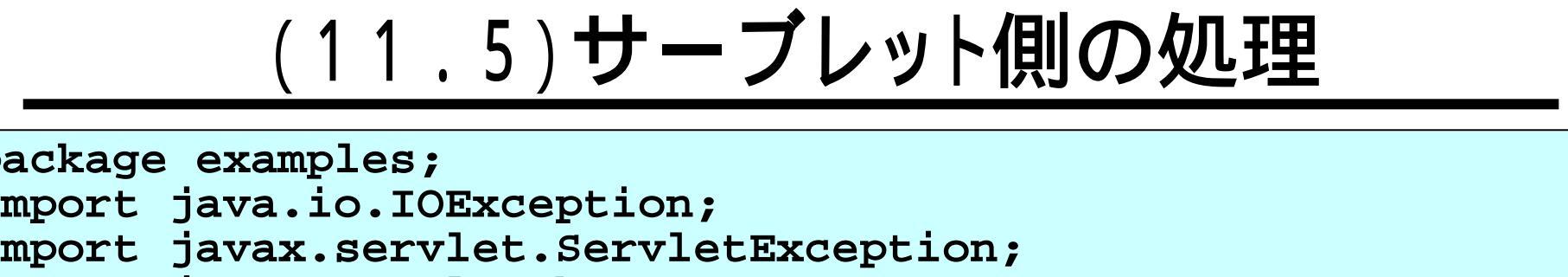

JavaBeansクラス

"DataBean"  $\boldsymbol{\sigma}$ 

インスタンスを生成

mport javax.servlet.http.\*;

ublic class Welcome extends HttpServlet protected void doGet( HttpServletRequest request, HttpServletResponse response) throws ServletException, IOException {

DataBeans dataBeans = new DataBeans();

dataBeans.setData(5); Beans中のデータの値を設定

request.setAttribute("indA",dataBeans);

retServletContext().get requestDispatric r("/examples/welcome.jsp").f ward(request,reconstruction); } インデックス インデックス"indA"をつけて、 インデックス インスタンスをrequestに設定

#### (11.6) J S P 側の処理

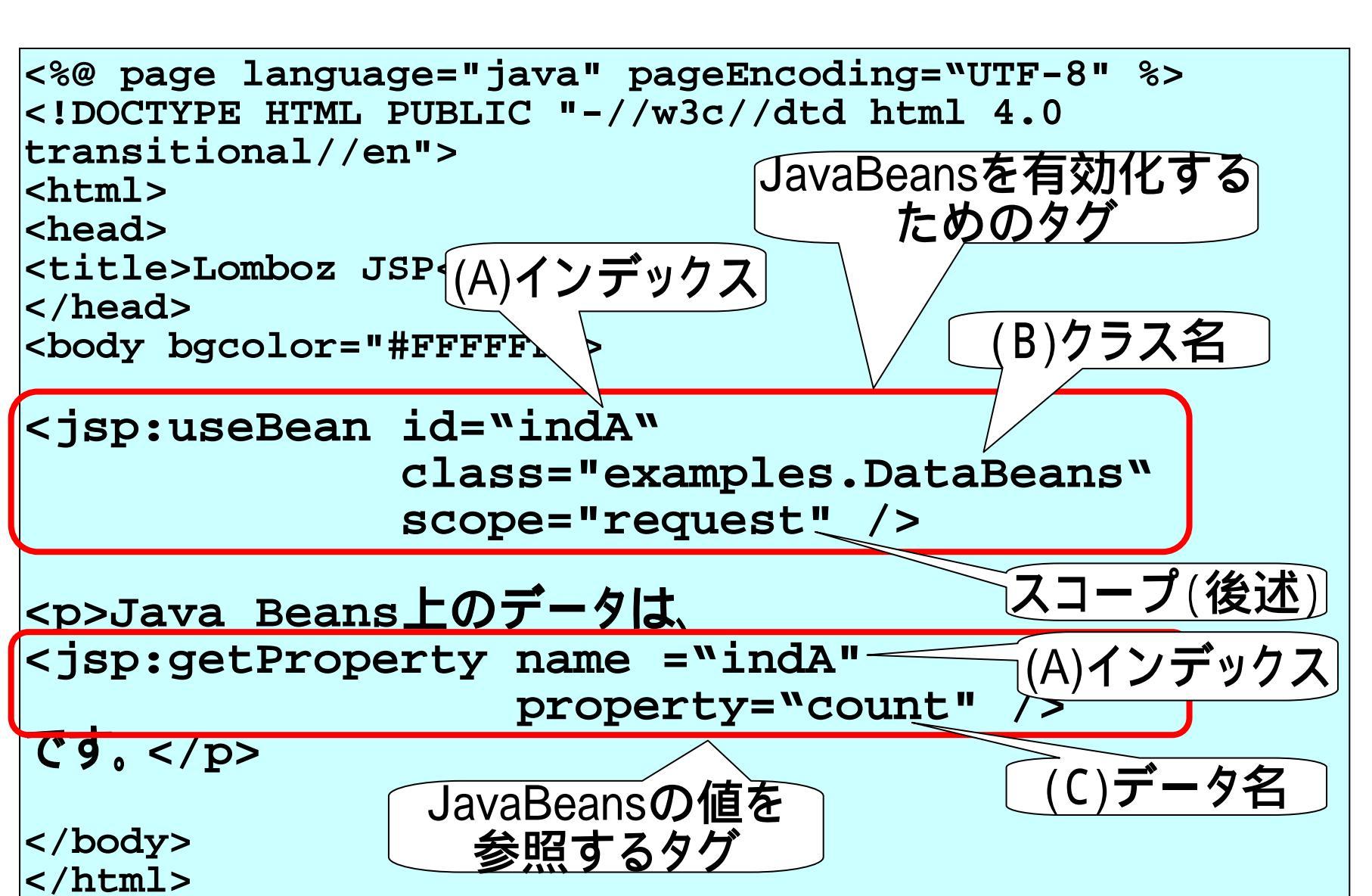

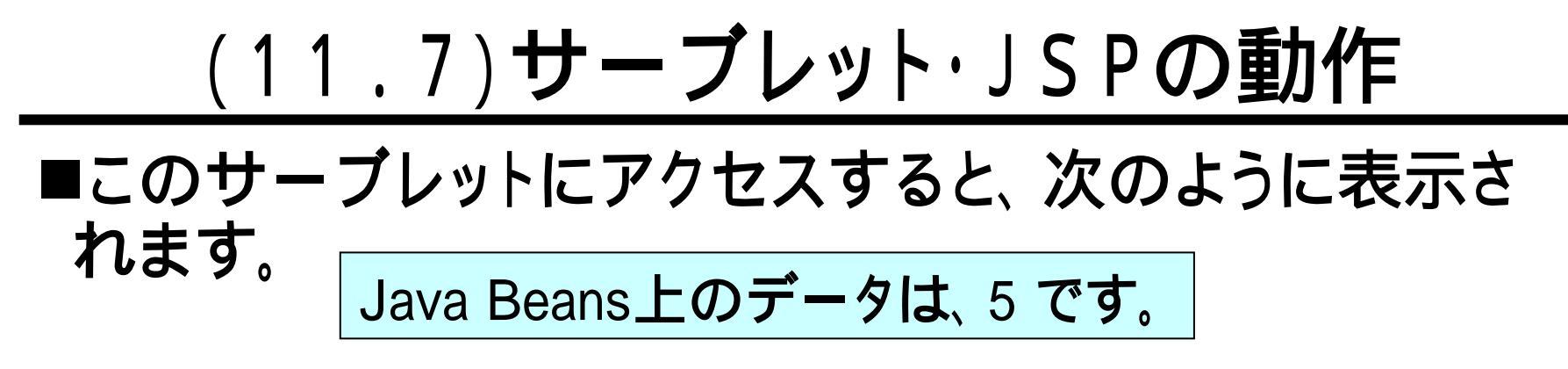

■"5"の値は、サーブレット中で設定している値です。

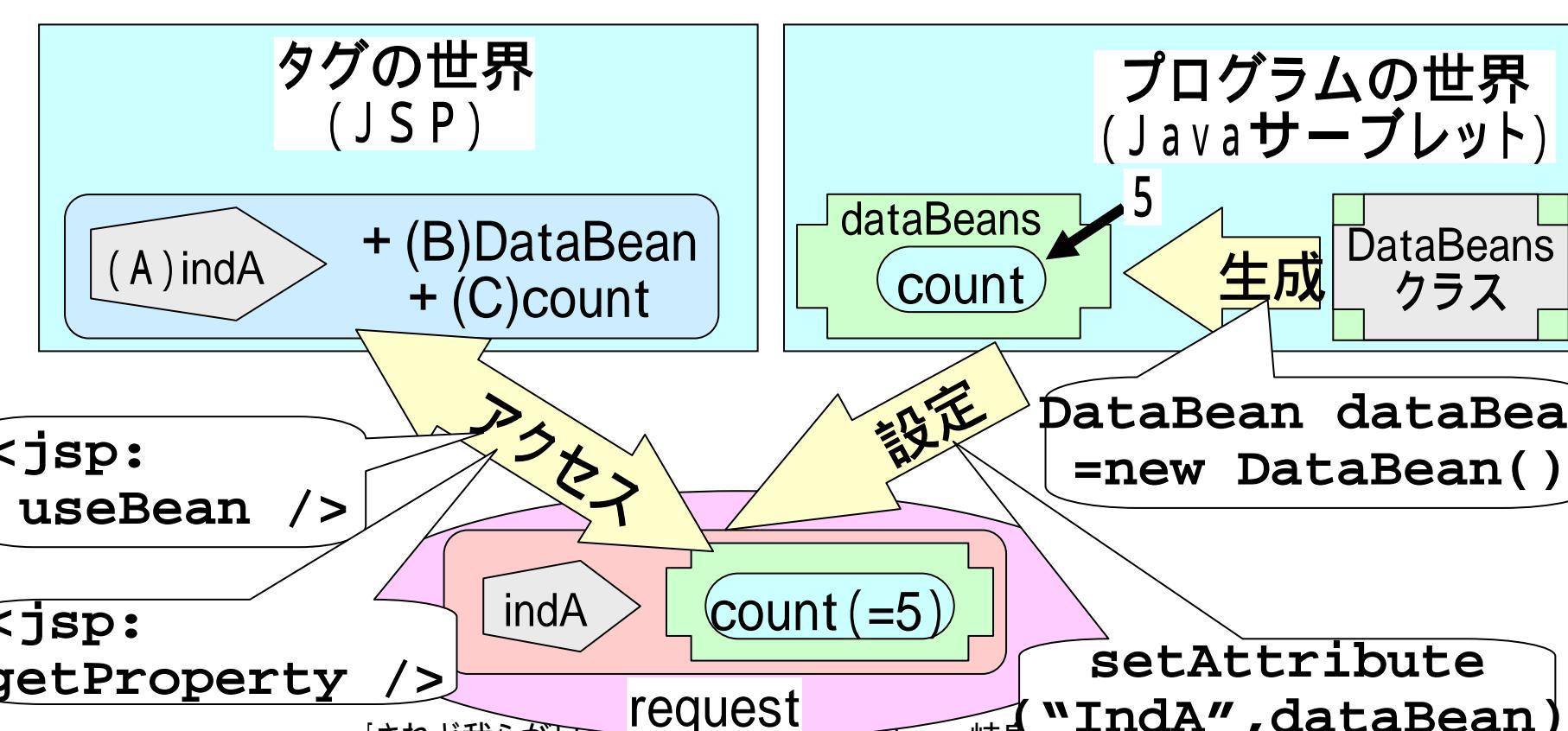

## (11.8)スコープ

■Java Beansクラスのインスタンスを設定できるものに は、page、request、session、applicationがあります。

■これらは、設定したBeans上のデータの値に、どの範 囲でアクセスできるかに違いがあります。

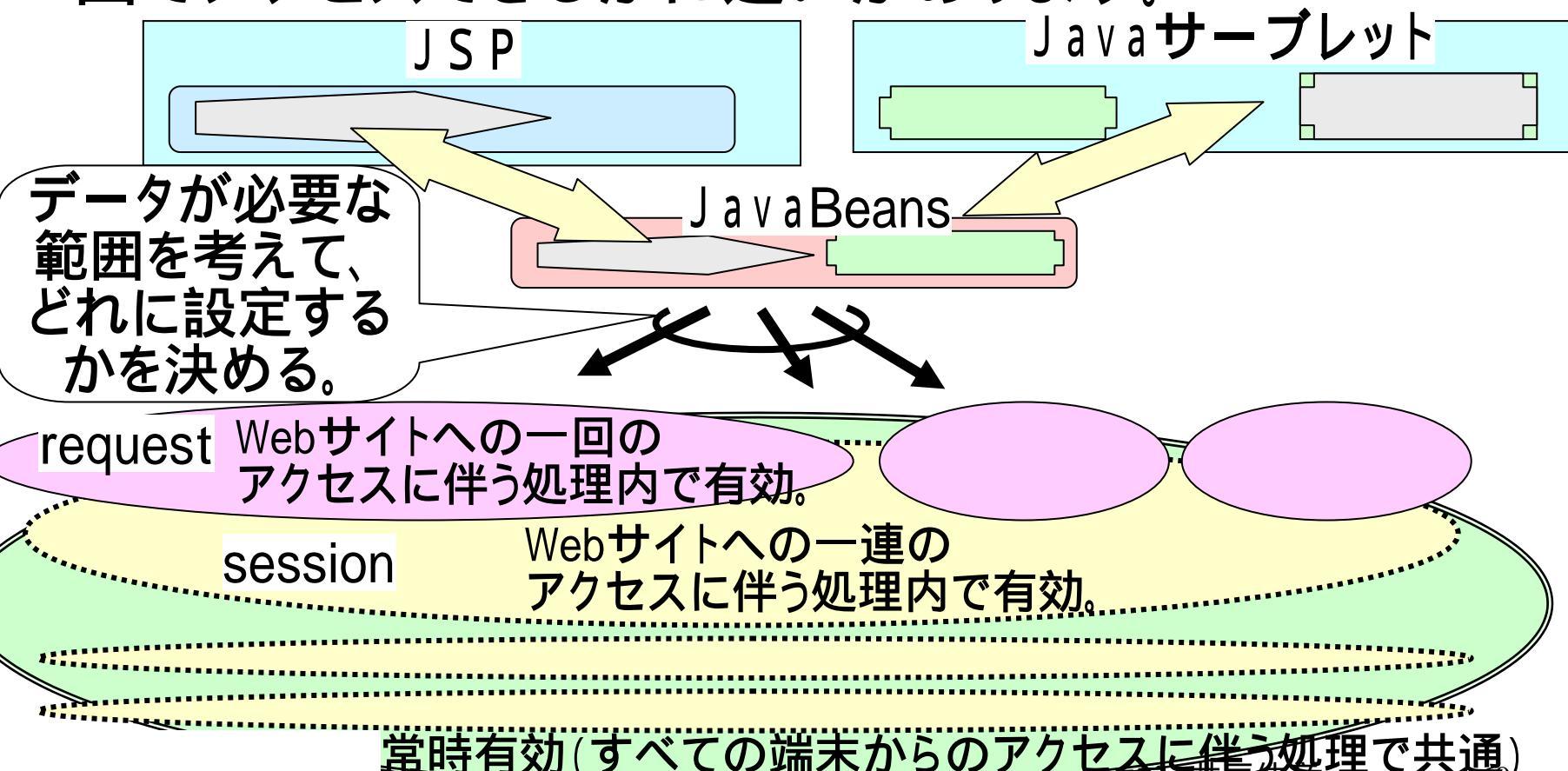

```
(11.9.1) 例題: Java Beansによる表示
 ■Welcomeサーブレットでの
                                      🕙 Welcome Page – Microsoft In... 📃
                                              表示(V) お気に入り ※
                                       ファイル(F)
                                          編集(E)
 名前の表示を、Java Beansを
                                       🔇 戻る 🔹 🕥 🕤 📩 🛃 🏠
                                      アドレス(D) 🍯 http://localhost:{ 🔽 芛 移動 🗌
 使って行ってください。
                                       Welcome
 (右が表示イメージです)
                                       井戸伸彦,welcome
 ■解答例:(次スライドに続く)
                                       to our pages.
                  <NameBean java>
                                       Java Beans上の名前は井戸伸彦です。
ackage examples;
                                               🗌 🛀 イントラネット
                                      히 🖄
mport java.io.Serializable;
oublic class NameBean implements Serializable {
 private String name;
  public String getName() {
     return name;
  public void setName(String name) {
     this.name = name;
```

#### (11.9.2) 例題: Java Beansによる表示

#### ■解答例:(次スライドに続く)

```
<Welcome java>
package examples;
(略)
public class Welcome extends HttpServlet {
(略)
 public void doGet(HttpServletRequest request,
                    HttpServletResponse response)
      throws IOException, ServletException
(略
   NameBean nameBean = new NameBean();
    nameBean.setName(strName);
    request.setAttribute("indNameBean",nameBean);
    RequestDispatcher dispatcher =
      getServletContext().getRequestDispatcher
       ("/examples/welcome.jsp");
    dispatcher.forward(request, response);
```

#### (11.9.3) 例題: Java Beansによる表示 ■解答例

```
_<welcome.jsp>_
<%@ page language="java" pageEncoding="UTF-8" %>
<! DOCTYPE HTML PUBLIC
             "-//w3c//dtd html 4.0 transitional//en">
<html>
<head>
<title>Welcome Page</title>
</head>
<body bgcolor="white">
<jsp:useBean id="indNameBean"
             class="examples.NameBean"
             scope="request" />
<h2 style="color:white;background-color:#0086b2;">
        Welcome</h2>
<% String uname = (String)request.getAttribute("name");</pre>
%>
<h1><%= uname %>,welcome to our pages.</h1>
Java Beans上の名前は
<jsp:getProperty name ="indNameBean"
                 property="name" />です。
</body>
</html>
```
## (12)演習:課題3、課題4

- ■(課題3)Welcomeサーブレットを作成し、実行させて みてください。
  - 前述のとおり、web.xmlを編集した場合、Tomcatの再起動が 必要です。
- ■(課題4)JSPの学習で作成した、簡易掲示板を、サー ブレット+JSPで作成してください。